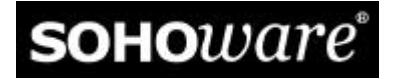

# NetBlaster II

# 11Mbps Wireless Networking User's Guide

| Hub:         | NCP600 |
|--------------|--------|
| PCI Adapter: | NCP130 |
| PC Card:     | NCP110 |

P/N: 85-501300-10 Rev: A2 August 2001

#### SOHOware Inc.

Tel: +1 (408) 565-9888 Fax: +1 (408) 565-9889

#### **SOHOware Europe**

Tel: +44 1489 611 788 Fax: +44 1489 611 787

#### **SOHOware Website**

www.sohoware.com

#### **Technical Support**

E-mail: support@sohoware.com Technical Support Call Center (24hrs): +1 (888) 785-8222 Toll-Free Customer Service (US only): (800) 632-1118 ext: 2828 Fax: +1 (408) 565-9889

### COPYRIGHT

©2000 SOHOware Inc. All rights reserved. No part of this manual may be reproduced, transmitted, transcribed, stored in a retrieval system or translated into any language in any form or by any means without the written permission of SOHOware Inc.

### TRADEMARKS

SOHOware is a trademark of SOHOware Inc. All other names mentioned in this document are trademarks/registered trademarks of their respective owners.

SOHOware provides this document "as is," without warranty of any kind, neither expressed nor implied, including, but not limited to, the particular purpose. We may make improvements and/or changes in this manual or in the product(s) and/or the program(s) described in this manual at any time. This document could include technical inaccuracies or typographical errors.

## FCC WARNING

This equipment has been tested and found to comply with the limits for a Class B Digital device, pursuant to part 15 of the FCC Rules. These limits are designed to provide reasonable protection against harmful interference in a residential installation. This equipment generates, uses, and can radiate radio frequency energy and, if not installed and used in accordance with the instructions, may cause harmful interference to radio communications. However, there is no guarantee that interference will not occur in a particular installation. If this equipment does cause harmful interference to radio or television reception, which can be determined by turning the equipment on and off, the user is encouraged to try to correct the interference by one or more of the following measures:

- -- Reorient or relocate the receiving antenna
- -- Relocate the equipment with respect to the receiver
- -- Plug the equipment into an outlet on a circuit different from that to which the receiver is connected
- -- Consult your dealer or an experienced radio/TV technician for help

You are cautioned that changes or modifications not expressly approved by the party responsible for compliance could void your authority to operate the equipment.

This device complies with part 15 of the FCC Rules. Operation is subject to the following two conditions:

- 1. This device may not cause harmful interference, and
- 2. This device must accept any interference received, including interference that may cause undesired operation

## Safety Declaration

Proper operation of this product according to the instructions found in this manual will result in user exposure to radio waves substantially below the FCC recommended limits.

- -- Do not touch or move the antenna(s) while the units are transmitting or receiving
- -- Do not operate a portable transmitter near unshielded blasting caps or in an explosive environment unless it is of a type specially certified for such use

#### Important Note for Notebook PC Users:

In order to comply with the FCC RF exposure limits, antennas must maintain a minimum separation space of 20cm (8in.) from your body. The PC Card is intended for operation in a full-size notebook computer as handheld computers may not satisfy mobile transmitting device requirements.

# Table of Contents

| CHAPTER 1: INTRODUCTION                                                                  | .1 |
|------------------------------------------------------------------------------------------|----|
| THE NETBLASTER II PRODUCT FAMILY                                                         | 2  |
| CHAPTER 2: NETWORK CONFIGURATIONS                                                        | 3  |
| IMPORTANT NOTES FOR CONNECTING A NETBLASTER II NETWORK<br>TO A CABLE INTERNET CONNECTION | 3  |
| How to Obtain a MAC Address                                                              | 3  |
| DIRECT CONNECTION TO A CABLE MODEM                                                       | 3  |
| CABLE MODEM CONNECTION VIA A WIRED ETHERNET LAN                                          | 4  |
| CHAPTER 3: INSTALLATION                                                                  | .7 |
| BEFORE YOU START                                                                         | 7  |
| System Requirements                                                                      | 7  |
| Prepare the Windows CD-ROM                                                               | 7  |
| If Your Network Will Not Use a NetBlaster II Wireless Hub                                | 7  |
| Wireless Hub ID                                                                          | 7  |
| HARDWARE INSTALLATION                                                                    | 8  |
| Wireless Hub Installation                                                                | 8  |
| PCI Adapter Installation                                                                 | 9  |
| PC Card Installation                                                                     | 11 |
| SOFTWARE INSTALLATION                                                                    | 12 |
| Windows 95 Installation                                                                  | 13 |
| Windows 98 Installation                                                                  | 19 |
| Windows Me Installation                                                                  | 22 |
| Windows NT 4.0 sInstallation                                                             | 24 |
| Windows 2000 Installation                                                                | 27 |
| UTILITY INSTALLATION                                                                     | 30 |
| Uninstalling the Utility                                                                 | 35 |
| Uninstalling the Driver                                                                  | 35 |
| Removing the Hardware                                                                    | 36 |

| CHAPTER 4: USING THE UTILITY                                                            |
|-----------------------------------------------------------------------------------------|
| TASKBAR ICON                                                                            |
| Utility Preference Settings                                                             |
| Taskbar Icon Functions40                                                                |
| UTILITY TOOLBAR FUNCTIONS                                                               |
| Wireless Hub Properties/Configuration (For NetBlaster II Wireless Hub only)<br>         |
| Wireless Hub Properties/Encryption (For NetBlaster II Wireless Hub only)42              |
| Wireless Hub Properties/Advanced Information (For NetBlaster II Wireless<br>Hub only)44 |
| CONNECTION QUALITY44                                                                    |
| TRAFFIC MONITOR                                                                         |
| ADAPTER PROPERTIES                                                                      |
| Adapter Properties/Configuration45                                                      |
| Adapter Properties/Encryption47                                                         |
| Adapter Properties/Link Info48                                                          |
| Adapter Properties/Advanced Information49                                               |
| Adapter Properties/Advanced Configuration50                                             |
| Adapter Properties/Troubleshooting51                                                    |
| CHAPTER 5: LED INDICATORS                                                               |
| WIRELESS HUB LEDS                                                                       |
| PCI ADAPTER AND PC CARD LEDS                                                            |
| CHAPTER 6: NETWORK APPLICATIONS                                                         |
| INTERNET SHARING                                                                        |
| GETTING READY FOR INTERNET SHARING                                                      |
| Sharing a Single IP Address                                                             |
| MULTIPLAYER GAMING                                                                      |
| Types of Multiplayer Games63                                                            |
| Preparing to Play Multiplayer Games64                                                   |

| CHAPTER 7: EXPANDING A NETBLASTER II NETWORK                                                       |
|----------------------------------------------------------------------------------------------------|
| ADDING ADDITIONAL NET BLASTER II PCS TO YOUR NETWORK65                                             |
| ADDING A NETBLASTER II WIRELESS HUB TO YOUR NETBLASTER II<br>NETWORK FOR BROADBAND INTERNET ACCESS |
| SWITCHING BETWEEN A NETBLASTER II NETWORK "WITH" AND<br>"WITHOUT" A WIRELESS HUB66                 |
| CONNECTING A THIRD-PARTY WIRELESS LAN ADAPTER                                                      |
| CHAPTER 8: TROUBLES HOOTING                                                                        |
| MOST COMMON PROBLEMS                                                                               |
| LOOK FOR THE OBVIOUS67                                                                             |
| RESTORING DEFAULT SETTINGS68                                                                       |
| OTHER SUPPLIER'S 11M ADAPTER DOES NOT FUNCTION WITH<br>NETBLASTER II                               |
| CONSIDER RECENT CHANGES                                                                            |
| HARDWARE INSTALLATION PROBLEMS                                                                     |
| SOFTWARE INSTALLATION PROBLEMS69                                                                   |
| CONNECTION PROBLEMS                                                                                |
| INCREASING NETWORK SPEED70                                                                         |
| HIGH-SPEED INTERNET CONNECTION SHARING PROBLEMS                                                    |
| GETTING HELP                                                                                       |
| SOHOWARE LIMITED WARRANTY                                                                          |

# List of Figures

| FIGURE 1.  | BROADBAND INTERNET CONNECTION                 | 4   |
|------------|-----------------------------------------------|-----|
| FIGURE 2.  | CONNECTING PCS TO AN EXISTING WIRED LAN       | 5   |
| FIGURE 3.  | INTERNET CONNECTION USING A SINGLE IP ADDRESS | 6   |
| FIGURE 4.  | NETBLASTER II ID                              | 8   |
| FIGURE 5.  | CONNECTING A WIRELESS HUB TO A CABLE MODEM    | 8   |
| FIGURE 6.  | CONNECTING A WIRELESS HUB TO A SWITCH         | 9   |
| FIGURE 7.  | REMOVING THE COMPUTER COVER                   | 9   |
| FIGURE 8.  | INSERTING THE CARD                            | .10 |
| FIGURE 9.  | REPLACING THE COMPUTER COVER                  | .10 |
| FIGURE 10. | CONNECTING THE ANTENNA                        | .11 |
| FIGURE 11. | INSERTING THE PC CARD                         | .11 |
| FIGURE 12. | UPDATE DEVICE DRIVER WIZARD                   | .13 |
| FIGURE 13. | NEW HARDWARE FOUND                            | .13 |
| FIGURE 14. | UPDATE DEVICE DRIVER WIZARD                   | .13 |
| FIGURE 15. | SELECT OTHER LOCATION                         | .14 |
| FIGURE 16. | UPDATE DEVICE DRIVER WIZARD                   | .14 |
| FIGURE 17. | INSERT DISK                                   | .14 |
| FIGURE 18. | COPYING FILES                                 | .15 |
| FIGURE 19. | NETWORK-1                                     | .15 |
| FIGURE 20. | NETWORK-2                                     | .15 |
| FIGURE 21. | FILE AND PRINT SHARING                        | .16 |
| FIGURE 22. | NEW HARDWARE FOUND                            | .16 |
| FIGURE 23. | INSTALL FROM DISK                             | .17 |
| FIGURE 24. | NETWORK                                       | .17 |
| FIGURE 25. | FILE AND PRINT SHARING                        | .18 |
| FIGURE 26. | ADD NEW HARDWARE WIZARD-1                     | .19 |
| FIGURE 27. | ADD NEW HARDWARE WIZARD-2                     | .19 |
| FIGURE 28. | ADD NEW HARDWARE WIZARD-3                     | .20 |
| FIGURE 29. | ADD NEW HARDWARE WIZARD-4                     | .20 |
| FIGURE 30. | ADD NEW HARDWARE WIZARD-5                     | .21 |
| FIGURE 31. | FILE AND PRINT SHARING                        | .21 |
|            |                                               |     |

| FIGURE 32. ADD NEW HARDWARE WIZARD-1                    | 22 |
|---------------------------------------------------------|----|
| FIGURE 33. ADD NEW HARDWARE WIZARD-2                    | 22 |
| FIGURE 34. FILE AND PRINT SHARING                       | 23 |
| FIGURE 35. FOUND NEW HARDWARE WIZARD                    | 27 |
| FIGURE 36. INSTALL HARDWARE DEVICE DRIVERS              | 27 |
| FIGURE 37. LOCATE DRIVER FILES                          | 28 |
| FIGURE 38. DRIVER FILES SEARCH RESULTS                  | 28 |
| FIGURE 39. COMPLETING THE FOUND NEW HARDWARE WIZARD     | 29 |
| FIGURE 40. ENTER NETWORK PASSWORD                       | 30 |
| FIGURE 41. WELCOME                                      | 30 |
| FIGURE 42. CHOOSE DESTINATION LOCATION                  | 31 |
| FIGURE 43. SETUP COMPLETE                               | 31 |
| FIGURE 44. NETWORK MODE                                 | 32 |
| FIGURE 45. NETWORK IDENTIFICATION                       | 33 |
| FIGURE 46. COPYING FILES                                | 34 |
| FIGURE 47. PROPERTIES                                   | 35 |
| FIGURE 48. SYSTEM PROPERTIES                            | 36 |
| FIGURE 49. TASKBAR ICON                                 | 37 |
| FIGURE 50. UTILITY TOOLBAR                              | 38 |
| FIGURE 51. PREFERENCES                                  | 39 |
| FIGURE 52. TASKBAR MENU                                 | 40 |
| FIGURE 53. WIRELESS HUB PROPERTIES/CONFIGURATION        | 40 |
| FIGURE 54. WIRELESS HUB HAS BEEN RESET                  | 42 |
| FIGURE 55. WIRELESS HUB PROPERTIES/ENCRYPTION           | 43 |
| FIGURE 56. WIRELESS HUB PROPERTIES/ADVANCED INFORMATION | 44 |
| FIGURE 57. CONNECTION QUALITY                           | 44 |
| FIGURE 58. STATION TRAFFIC MONITOR                      | 45 |
| FIGURE 59. ADAPTER PROPERTIES/CONFIGURATION             | 46 |
| FIGURE 60. ADAPTER PROPERTIES/ENCRYPTION                | 47 |
| FIGURE 61. ADAPTER PROPERTIES/LINK INFO                 | 48 |
| FIGURE 62. ADAPTER PROPERTIES/ADVANCED INFORMATION      | 49 |
| FIGURE 63. ADAPTER PROPERTIES/ADVANCED CONFIGURATION    | 50 |
| FIGURE 64. ADAPTER PROPERTIES/TROUBLESHOOTING           | 52 |

| FIGURE 65. WIRELESS HUB LEDS             | .53 |
|------------------------------------------|-----|
| FIGURE 66. PCI ADAPTER LED               | .54 |
| FIGURE 67. PC CARD LED                   | .54 |
| FIGURE 68. INTERNET CONNECTION SHARING   | .56 |
| FIGURE 69. INTERNET CONNECTION           | .57 |
| FIGURE 70. INTERNET CONNECTION SHARING   | .58 |
| FIGURE 71. COMPUTER AND WORKGROUP NAMES  | .58 |
| FIGURE 72. SHARE FILES AND PRINTERS      | .59 |
| FIGURE 73. HOME NETWORKING SETUP DISK    | .59 |
| FIGURE 74. SELECT NETWORK COMPONENT TYPE | .61 |
| FIGURE 75. SELECT NETWORK PROTOCOL       | .62 |
| FIGURE 76. NETWORK                       | .62 |

# Packing List

Check the contents of your package to ensure that they match the packing list below. If anything is missing or damaged, contact the store where you purchased the product.

| NetBlaster II Wireless Hub (NCP600)                                                                                                    |                                                                                                    |  |
|----------------------------------------------------------------------------------------------------|----------------------------------------------------------------------------------------------------|--|
| Image: An end of the end of the end |                                                                                                    |  |
| NetBlaster II PCI Card Single Pack<br>(NCP130)                                                                                                    | NetBlaster II PC Card Single Pack<br>(NCP110)                                                                    |  |
| <ul> <li>One PCI Card with an External<br/>Antenna</li> <li>One Quick Guide</li> <li>One NetBlaster II Personal<br/>Resource CD-ROM</li> </ul>                                                                                                    | <ul> <li>One PC Card</li> <li>One Quick Guide</li> <li>One NetBlaster II Personal<br/>Resource CD-ROM</li> </ul> |  |

# Chapter 1: Introduction

NetBlaster II uses revolutionary wireless technology to provide the easiest way to connect your computers. Installation and use require no wiring, drilling, nor technical knowledge. NetBlaster II offers an 11 megabits per second data transmission rate and 150~500ft.indoor (1000~1600ft. outdoor) coverage through walls, ceilings, and floors, enabling you to share resources (printers, CD-ROMs, Internet access etc.), exchange files, and play multiplayer games wirelessly.

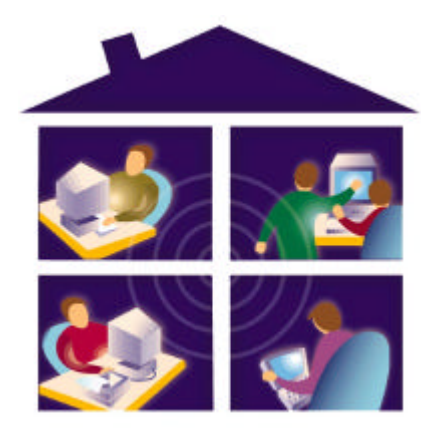

# To maintain network performance, we recommend that you connect no more than ten computers in a NetBlaster II network

Each NetBlaster II PC can share wireless high-speed Internet access through a single cable modem. Now you can take advantage of "wireless" to move your NetBlaster II connected notebook computer from room to room, even into your garden, to enjoy the benefits of the broadband world.

If you want to learn more about NetBlaster II Home Networking, visit www.sohoware.com.

## The NetBlaster II Product Family

The NetBlaster II product family provides a total solution for all your wireless home networking needs. The family includes:

- -- NetBlaster II PCI Card Fits into a desktop computer's PCI slot to provide a wireless network capability
- -- NetBlaster II PC Card Fits into a notebook's PCMCIA slot to provide a wireless network capability
- -- NetBlaster II Wireless Hub Connects a wireless network to a cable modem or an Ethernet hub/switch via the Ethernet interface

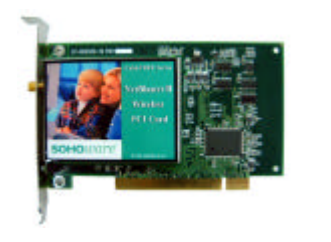

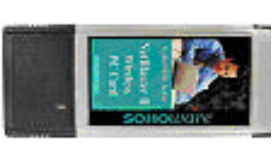

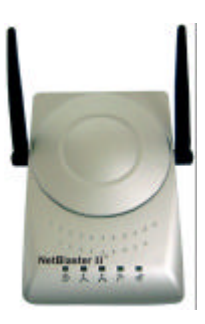

NetBlaster II PCI Card

NetBlaster II PC Card

NetBlaster II Wireless Hub

Note: The illustrations above are not to scale.

## Chapter 2: Network Configurations

### Important Notes for Connecting a NetBlaster II Network to a Cable Internet Connection

#### How to Obtain a MAC Address

- -- If an existing Ethernet card has been used to connect to the Internet, and your Broadband Service Provider (BSP) required the MAC (Media Access Control) Address of that Ethernet card, remove the card from the computer until your NetBlaster II card has been registered with the BSP as the new connecting card.
- If your Broadband Service Provider requires it, obtain the MAC Address from the NetBlaster II cards. After installation of the NetBlaster II Utility (see Utility Installation, page 30), right-click the NetBlaster II icon on the taskbar. Click *Adapter Properties* to open the *Adapter Information* page. Write down the Station Address (the Station Address is the MAC address) of the NetBlaster II card.

NetBlaster II offers multiple network configurations to suit your needs. Typical configurations are as follows:

- -- PCs connected to a cable modem via a NetBlaster II Wireless Hub
- -- PCs connected to an existing LAN via a NetBlaster II Wireless Hub

The following sections illustrate these network configurations in more detail. If you already know the network configuration you will use, go to Chapter 3: Installation, page 7.

## Direct Connection to a Cable Modem

With a connection between a NetBlaster II Wireless Hub and a cable modem, each PC can simultaneously share high-speed Internet access as well as printers/scanners/files etc. The following illustration shows this type of network configuration.

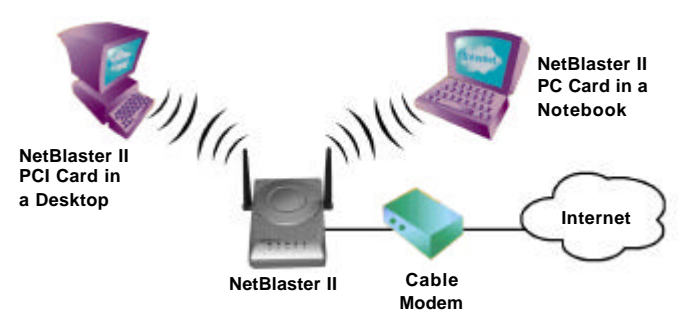

Figure 1. Broadband Internet Connection

In the example in Figure 1, the NetBlaster II acts as a bridge between the PCs and the broadband modem. To use the Wireless Hub in this configuration, you need to have:

- -- A cable modem with an RJ-45 connector
- -- All networked PCs installed with a NetBlaster II adapter
- -- A Broadband Service Provider account (with multiple IP addresses if you want to share the broadband service to multiple PCs)

## Cable Modem Connection via a Wired Ethernet LAN

With a connection between an Ethernet hub and the NetBlaster II Wireless Hub, each PC can share the resources located on both the wired and the wireless LAN.

There are two ways to set up this kind of shared high-speed Internet access:

1. Apply for an IP address for each networked PC (requires no server PC)

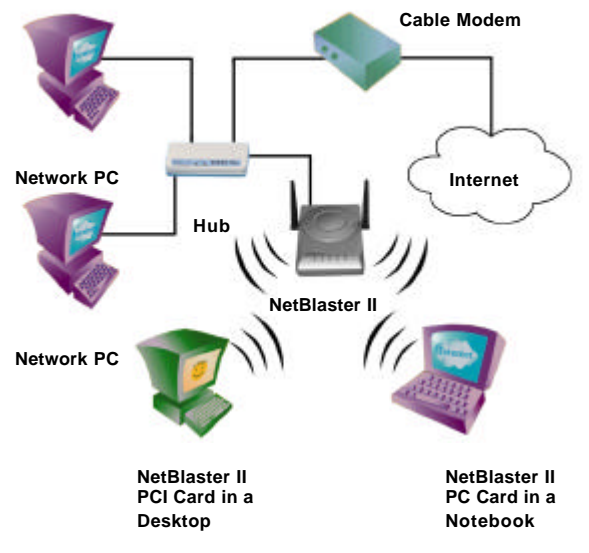

Figure 2. Connecting PCs to an Existing Wired LAN

To setup this kind of network configuration, you need to have:

- -- A cable modem with an RJ-45 connector
- -- An Ethernet hub with two free ports: one normal port for the Wireless Hub and one Uplink port (set to Uplink) for the cable modem
- -- All remote PCs installed with a NetBlaster II adapter
- -- A Broadband Service Provider account with multiple IP addresses
- 2. Locate a Server PC between the cable modem and the Ethernet hub. Setup Internet Connection Sharing (see Sharing a Single IP Address, page 55) on the server PC (**Figure 3**). This allows each networked PC to share Internet access using a single IP address. Remember that the server PC must be running whenever a networked PC wishes to access the Internet

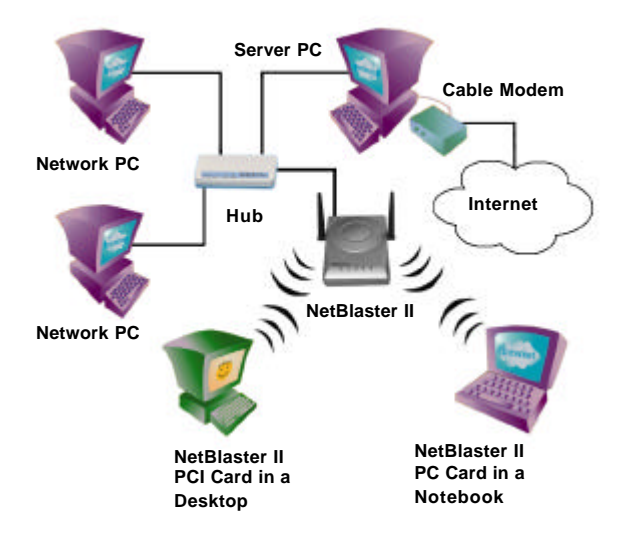

Figure 3. Internet Connection Using a Single IP Address

In this scenario, the NetBlaster II Wireless Hub acts as a bridge between the wireless network and an existing LAN. To use a wireless hub in this network configuration, you need to have:

- -- A cable modem with an RJ-45 connector
- -- An Ethernet hub with two free ports: one normal port for the wireless hub and one Uplink port (set to Uplink) for connecting to the Server PC
- -- All remote PCs installed with a NetBlaster II adapter
- -- A server PC with Internet connection sharing software installed

# Chapter 3: Installation

This chapter gives step-by-step instructions on installing your NetBlaster II Wireless network.

## Before you Start

### **System Requirements**

| Desktop Computer                                    | Notebook Computer                                   |
|-----------------------------------------------------|-----------------------------------------------------|
| 486 or better                                       | 486 or better                                       |
| Microsoft Windows 95, 98, 98SE, Me, 2000, or NT 4.0 | Microsoft Windows 95, 98, 98SE, Me, 2000, or NT 4.0 |
| One free PCI slot                                   | One free PCMCIA slot                                |
| Min. 8MB RAM                                        | Min. 8MB RAM                                        |
| Min. 10MB free hard drive space                     | Min. 10MB free hard drive space                     |

### Prepare the Windows CD-ROM

Have your Windows installation CD ready, or be sure you know the path to the source files, before starting the installation. The most common reason for a failed installation is not having the Windows source files.

Note: A search for files named \*.cab will usually reveal the location of the source files if they are on your hard drive. If you don't have a Windows source CD and cannot find the Windows source files on your hard disk, contact the supplier from whom you bought your PC.

### If Your Network Will Not Use a NetBlaster II Wireless Hub

For ad hoc networks (ad hoc networks are wireless networks that do not use a wireless hub) or you use a SOHOware wireless Residential Gateway or other IEEE 802.11b compliant access point, you may skip the next section dealing with hub installation and go directly to PCI Adapter Installation, page 9, or PC Card Installation, page 11.

#### Wireless Hub ID

You will find the NetBlaster II Wireless Hub ID on the base of the device (**Figure 4**). Note the ID number as it will be required during the installation if you are setting up a network using a NetBlaster II Wireless Hub.

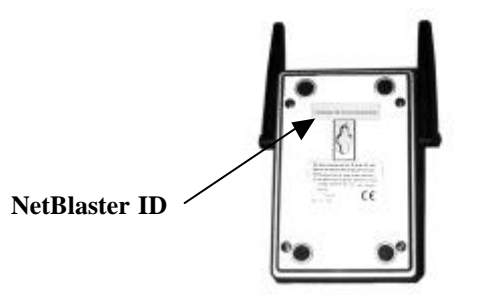

Figure 4. NetBlaster II ID

## Hardware Installation

This section explains how to install NetBlaster II hardware.

### Wireless Hub Installation

To install the NetBlaster II Wireless Hub with an Ethernet device (cable modem or Ethernet hub), simply follow the steps below:

**step1.** Connect the NetBlaster II hub to the cable modem or Ethernet hub via a standard Ethernet network cable (supplied in the NetBlaster II Wireless Hub package)

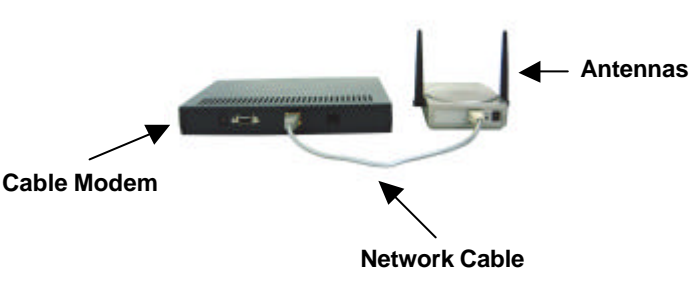

Figure 5. Connecting a Wireless Hub to a Cable Modem

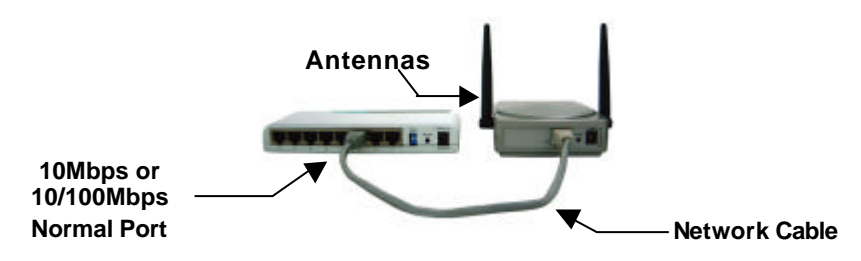

Figure 6. Connecting a Wireless Hub to a Switch

- *Note:* For the best data transmission/reception quality you should place the NetBlaster II and antennas as high as possible.
- step2. Connect the power adapter to the NetBlaster II hub and a power outlet
- Note: Use only the power adapter included in the package. Other types of power adapter may damage the NetBlaster II hub.
- **step3.** Turn on the power. The  $\bigcirc$  POST LED indicator will blink green during the self-test. If the test is successful, the LED will turn to a steady green, if not, it will turn to a steady red

### **PCI Adapter Installation**

To install a NetBlaster II PCI adapter into a computer, follow the steps below:

- **step1.** Turn off the power to your computer and all peripherals, and unplug the power cord from the wall socket
- **step2.** Remove the computer cover (**Figure 7**), following the instructions in your computer's manual

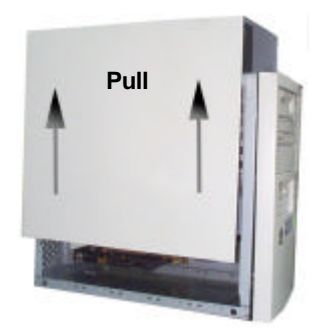

Figure 7. Removing the Computer Cover

**step3.** Select a free PCI expansion slot (PCI slots are usually white; ISA slots are usually colored black and are longer) and remove the slot cover

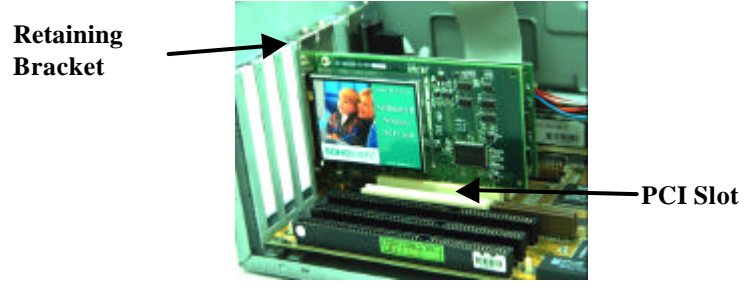

Figure 8. Inserting the Card

- **step4.** Carefully install the card in the PCI expansion slot (**Figure 8**) by firmly pressing until the card is snugly seated. Be sure the card is fully home, then fasten the retaining bracket with the screw from the slot cover
- **step5.** Replace the computer cover (**Figure 9**) and reconnect any previously disconnected cables

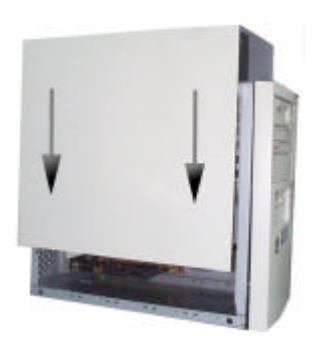

Figure 9. Replacing the Computer Cover

step6. Screw the antenna into the NetBlaster II PCI card (Figure 10)

*Note: Operation of the equipment without the antennas connected may damage the radio.* 

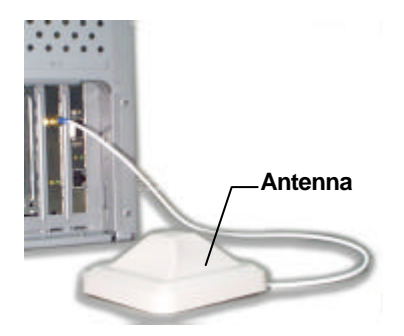

Figure 10. Connecting the Antenna

*Note:* For the best data transmission/reception, you should place the antenna as high as possible.

Repeat the above procedure to fit a NetBlaster II adapter into each of the other desktop computers to be networked.

### **PC Card Installation**

The PC card fits into a PCMCIA slot. The antenna is encased in a plastic case in line with the main body of the PC card such that it extends outside the PCMCIA slot when the card is inserted.

**step1.** Insert the PC Card into the PCMCIA slot of the computer with the 68-pin connector facing the slot and the label facing up (**Figure 11**)

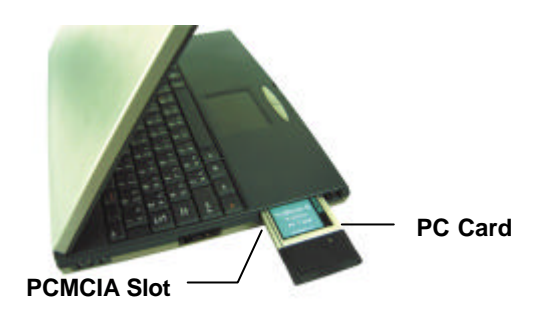

Figure 11. Inserting the PC Card

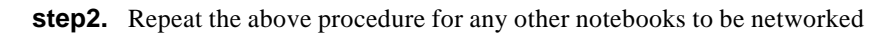

## Software Installation

Before the networked computers can communicate, they need to have the driver and utility tools installed.

There are three programs included on the NetBlaster II CD:

- 1. NetBlaster II Device Driver Software drivers for NetBlaster II network cards
- 2. NetBlaster II Utility Allows users to setup file and printer sharing functions, configures the function settings, monitors network performance, and checks system status
- 3. Network Hopper Network Hopper switches network environments the easy way. This utility removes the need to change network configurations settings manually each time you change locations. Network Hopper does this by remembering networking setups and allowing you to easily apply them as you change network environments. Full details on using this program can be found in the program help file

For Windows 95 software installation, see the next page. For Windows 98 go to page 19, for Windows Me go to page 22, for Windows NT 4.0 go to page 24, and for Windows 2000 go to page 27.

- Note1: Keep the NetBlaster II hub powered on when you setup your NetBlaster II PCs.
- Note2: Most CD drives need time to spin up before they can read the data on the disk. Check the CD activity LED. Do not proceed to the next screen until the activity LED stops blinking.
- *Note3: Do NOT click the* **Cancel** *button during installation (when the system is copying files the computer may appear to be idle for a short time).*

### Windows 95 Installation

After installing the NetBlaster II hardware, when you restart the computer Windows will find a new device and show one of these two screens depending on the Windows 95 version:

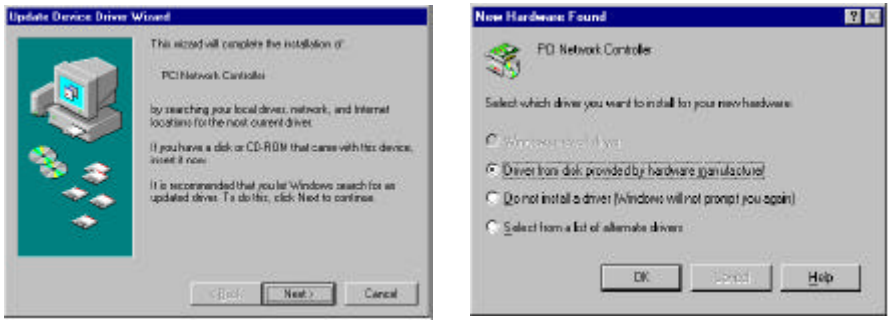

Figure 12. Update Device Driver Wizard

Figure 13. New Hardware Found

If you see the "Update Device Driver Wizard" screen, go to step1 below. If you see the "New Hardware Found" screen, go to New Hardware Found, page 16.

step1. Insert the NetBlaster II CD-ROM and click Next

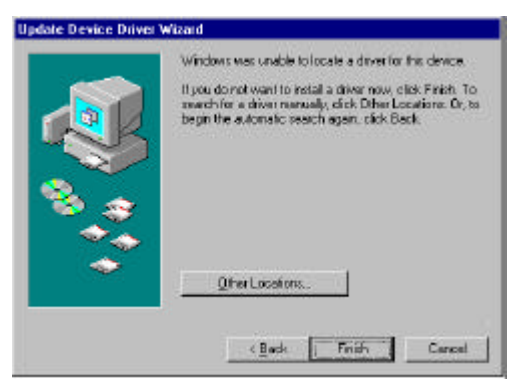

Figure 14. Update Device Driver Wizard

step2. Click Other Locations. The Select Other Location screen will open
 (Figure 15)

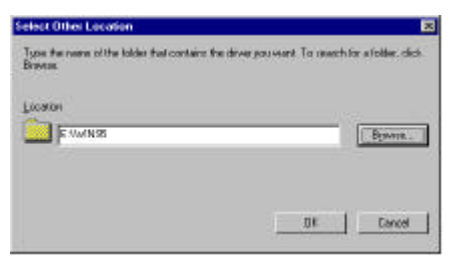

Figure 15. Select Other Location

- **step3.** Enter the path to your CD-ROM and the directory *win95*, e.g. if your CD drive is E:, type **E:**|*WIN95* (Figure 15). Click *OK*
- step4. Windows will find the driver (Figure 16)

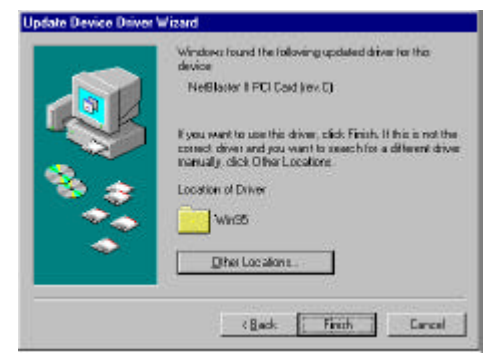

Figure 16. Update Device Driver Wizard

**step5.** Click *Finish*. Windows may attempt to find the driver in an old location. If so, Figure 17 will appear.

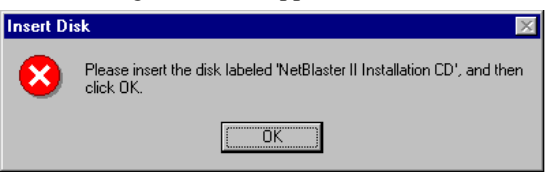

Figure 17. Insert Disk

step3. If this happens, click *OK*. The *Copying Files* screen will open (Figure 18)

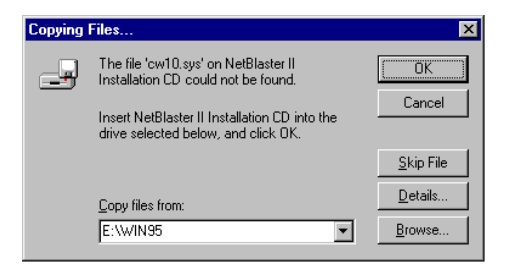

Figure 18. Copying Files

**step4.** Type in the location of the NetBlaster II program, e.g. if your CD drive is E:, type *E*:\*WIN95* (Figure 18). Click *OK* 

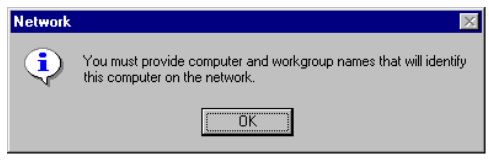

Figure 19. Network-1

step5. If this is the first time you have setup a network on this computer, the system will ask you to provide computer and workgroup names. Click OK. The main Network screen will open (Figure 20)

| Network                                                                                                    | K |
|----------------------------------------------------------------------------------------------------|---|
| Configuration Hentification Access Control                                                                                                    |   |
| wholese uses the following information to identify pair<br>computer on the network. Reare type a name to this<br>computer, the workgroup it will appear in, and a short<br>description of the computer. |   |
| Computer name: Datast                                                                                                    | I |
| Wakgoup                                                                                                    | I |
| Computer<br>Description:                                                                                                    |   |
|                                                                                                    | I |
|                                                                                                    | I |
|                                                                                                    | I |
|                                                                                                    | ļ |
| Cose                                                                                                    |   |

Figure 20. Network-2

**step6.** The description field may be left blank. Enter the computer and workgroup names. Each computer must have a different name, but the same Group name must be given to each computer. For example, you could use your family name as the Group name and use each person's given name as his or her computer name. Click *Close*. The *File and Print Sharing* window open (**Figure 21**)

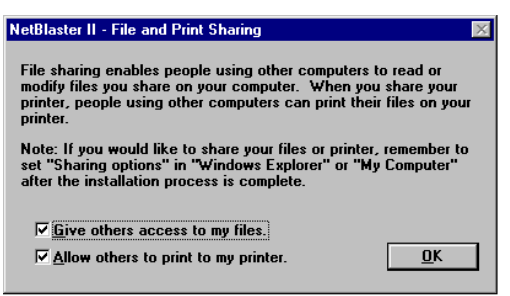

Figure 21. File and Print Sharing

- **step7.** Check the boxes according to how you want to share your files and printer
- *Note:* If after installation you wish to change your resource sharing settings, click **Start/Help** Click on the Index tab and type **File and printer sharing**.
- step8. Click OK. The system will restart. Go to Utility Installation, page 30

#### New Hardware Found

step1. Windows 95 will detect the NetBlaster II card and the New Hardware Found dialog box will open (Figure 22)

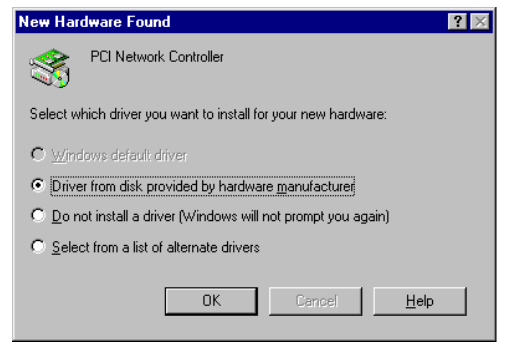

Figure 22. New Hardware Found

step2. Choose Driver from disk provided by hardware manufacturer and click OK

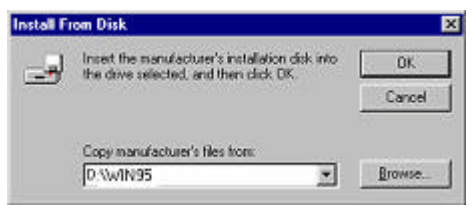

Figure 23. Install From Disk

**step3.** Insert the NetBlaster II CD-ROM in the CD drive. Type in the location of the NetBlaster II program, e.g. if your CD drive is D, type *D*:\*WIN95* and click *OK* 

| Window<br>computy<br>computy<br>descript | s uses the following information to identify po<br>sron the network. Please type a name for th<br>st. the work group it will appear in, and a shor<br>on of the computer. |
|------------------------------------------|----------------------------------------------------------------------------------------------------|
| Computer name:                           | Detout                                                                                                    |
| Workgroup:                               |                                                                                                    |
| Computer<br>Description                  |                                                                                                    |
|                                          |                                                                                                    |
|                                          |                                                                                                    |
|                                          |                                                                                                    |

Figure 24. Network

step4. If it's the first time you have setup a network on this computer, the system will ask you to enter a computer name, workgroup name, and a computer description (Figure 24). The description field may be left blank. Enter the computer and workgroup names and click *Close*. The *File and Print Sharing* window will open (Figure 25)

| VetBlaster II - File and Print Sharing                                                                                                    |
|----------------------------------------------------------------------------------------------------|
| File sharing enables people using other computers to read or<br>modify files you share on your computer. When you share your<br>printer, people using other computers can print their files on your<br>printer. |
| Note: If you would like to share your files or printer, remember to<br>set "Sharing options" in "Windows Explorer" or "My Computer"<br>after the installation process is complete.                              |
| ✓ Give others access to my files.         ✓ Allow others to print to my printer.                                                                                                    |

Figure 25. File and Print Sharing

step5. Check the boxes according to how you want to share your files and printer

*Note:* If after installation you wish to change your resource sharing settings, click **Start/Help** Click on the Index tab and type **File and printer sharing**.

step6. Click OK. The system will restart. Go to Utility Installation, page 30

### Windows 98 Installation

- step1. Turn on the power to the PC and start the Windows 98 operating system
- step2. The Add New Hardware Wizard dialog box will open (Figure 26)

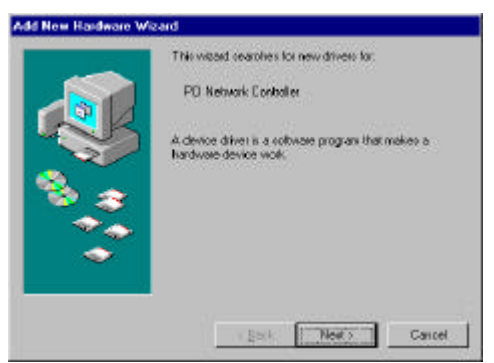

Figure 26. Add New Hardware Wizard-1

step3. Click Next

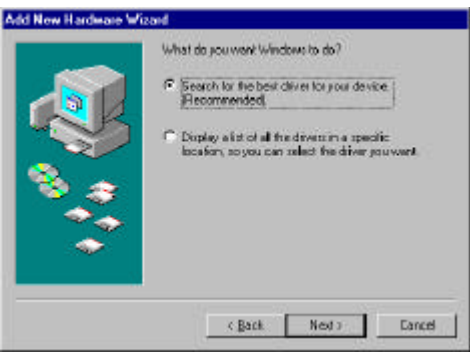

Figure 27. Add New Hardware Wizard-2

**step4.** Choose *Search for the best driver for your device* (Figure 27). Insert the NetBlaster II CD-ROM in the CD drive and click *Next* 

|   | Vindows will search for new drivers in its driver database<br>on your hand drive, and is any of the following selected<br>locations: Olds Next to start the search.<br>☐ Boopy disk drives<br>☐ D-ROM drive<br>☐ History? Vindows Location<br>☑ Specific algorithm |
|---|----------------------------------------------------------------------------------------------------|
| * | E-Qurinee                                                                                                    |

Figure 28. Add New Hardware Wizard-3

step5. Check CD-ROM drive and check Specify a location. Enter the path to your CD-ROM and the directory win98, e.g. if your CD drive is E, type E:\WIN98 (Figure 28). Click Next

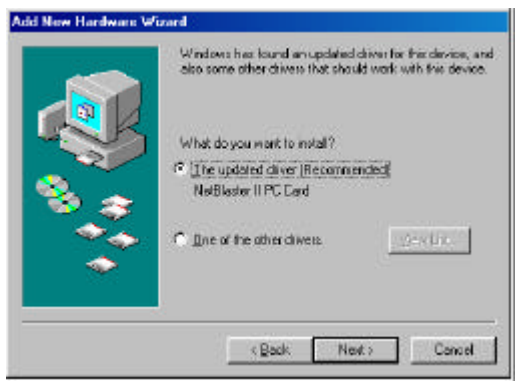

Figure 29. Add New Hardware Wizard-4

step6. Check The updated driver [Recommended], and click Next

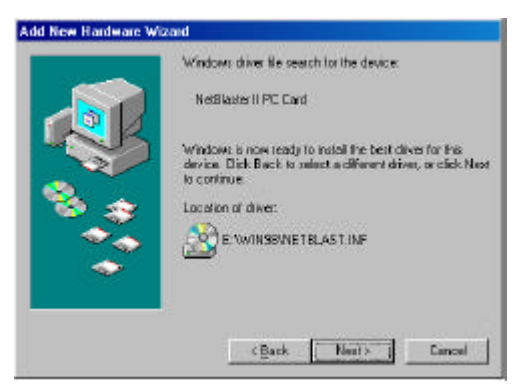

Figure 30. Add New Hardware Wizard-5

**step7.** Windows will find the driver (Figure 30). Click *Next*. The *File and Print Sharing* window will open (Figure 31)

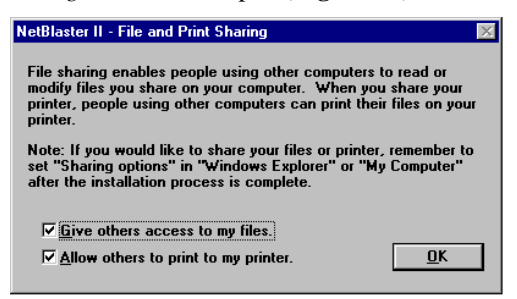

Figure 31. File and Print Sharing

**step8.** Check the boxes according to how you want to share your files and printer. Click *OK* 

*Note:* If after installation you wish to change your resource sharing settings, click **Start/Help** Click on the Index tab and type **File and printer sharing**.

**step9.** Windows will display a screen informing you that the device installation is complete. Click *Finish*. The system will restart. Go to Utility Installation, page 30

### Windows Me Installation

- **step1.** Turn on the power to the PC and start the Windows Me operating system
- **step2.** Windows Me will update the driver base and the *Add New Hardware Wizard* dialog box will open (**Figure 32**)

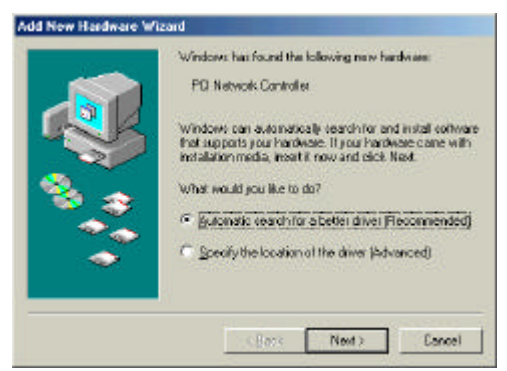

Figure 32. Add New Hardware Wizard-1

step3. Insert the NetBlaster II CD into the CD-ROM drive. Check Automatic search for a better driver and click Next. Windows Me will automatically search for the driver and the following screen will be shown

| rive Desceptors          | Locaton                                      | Driver Date           |
|--------------------------|----------------------------------------------|-----------------------|
| Reader IIPCI Card (ev.C) | HOWINGSONE INCASTINE<br>HOWINGSINETBLAST INF | 1-1-2001<br>1-19-2001 |
|                          |                                              |                       |
|                          |                                              |                       |
|                          |                                              |                       |
|                          |                                              |                       |
|                          |                                              |                       |

Figure 33. Add New Hardware Wizard-2

**step4.** Choose *Win98*\*NETBLAST.INF* driver from the list (**Figure 33**) and click *OK.* The *File and Print Sharing* window will open (**Figure 34**)

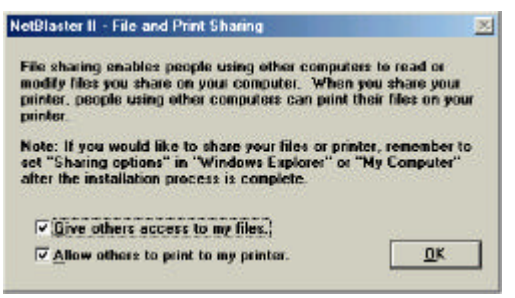

Figure 34. File and Print Sharing

- **step5.** Check the boxes according to how you want to share your files and printer
- *Note: If after installation you wish to change your resource sharing settings, click* **Start/Help.** *Click on the Index tab and type* **File and printer sharing**.
- **step6.** Windows will display a screen informing you that the device installation is complete. Click *Finish*. The system will restart. Go to Utility Installation, page 30

### Windows NT 4.0 sInstallation

As Windows NT 4.0 does not support Plug and Play, you need to install the NetBlaster II driver manually. Complete one of the following procedures depending on whether this is a clean installation (first time installation of a network adapter) or you are installing the NetBlaster II adapter into a computer that already has, or has previously had, a network adapter installed.

#### **Clean Installation**

| step1.  | Double-click My Computer, double-click Control Panel                                                                                                    |
|---------|----------------------------------------------------------------------------------------------------|
| step2.  | Double-click the <i>Network</i> icon. A message will appear: <i>Windows NT</i><br><i>Networking is not installed. Do you want to install it now?</i> Click <b>Yes</b> to<br>start the Network Setup Wizard |
| step3.  | Check Wired to the network, then click Next. Click on Select from list                                                                                                    |
| step4.  | Click Have Disk                                                                                                    |
| step5.  | Insert the NetBlaster II CD into your CD-ROM drive. Enter the path to the WINNT directory. For example, if the CD-ROM drive is D:, then key in <i>D</i> :\ <i>WINNT</i> , then click <i>OK</i>             |
| step6.  | On the <i>Select OEM Option</i> screen, choose your wireless adapter (PC or PCI) and click <b>OK</b>                                                                                                    |
| step7.  | The NetBlaster II PC (or PCI) adapter will be shown in the <i>Network</i> Adapter box. Click <b>Next</b>                                                                                                   |
| step8.  | Windows will ask you to select the networking protocols that are used<br>on your network. Click the protocols that you want to use. Click <i>Next</i>                                                      |
| step9.  | Click Next                                                                                                    |
| step10. | Click Next to install selected components                                                                                                    |
| step11. | On the <i>Windows NT Setup</i> screen, enter the path to the Windows NT 4.0 source files. For example, <i>D:\I386</i> , then click <i>Continue</i>                                                         |
| step12. | On the <i>TCP/IP Setup</i> screen, click <i>Yes</i> or <i>No</i> to decide if you want to obtain IP parameters from a DHCP server or to use a static IP for your computer                                  |

- step13. Click Next
- **step14.** Click *Next* to start the network
- **step15.** A window will open asking you to select whether your computer will be participating in a workgroup or domain. Make your selection and click *Next*
- **step16.** Click *Finish*. Windows will ask you to restart your computer to allow the settings to take effect. Click *Yes* to finish the installation

#### Networking Previously Installed

| step1. | Double-click My Computer, double-click Control Panel                                                                                                   |
|--------|----------------------------------------------------------------------------------------------------|
| step2. | Double-click the <i>Network</i> icon to open the <i>Network</i> box. Select the <i>Adapters</i> tab                                                    |
| step3. | Click Add. The Select Network Adapter box will open. Click Have Disk                                                                                   |
| step4. | Enter the path to the <i>winnt</i> directory on the NetBlaster II Utility CD-ROM. For example, if the CD-ROM drive is "D:" then key in <i>d:\winnt</i> |
| step5. | On the <i>Select OEM Option</i> screen, choose your wireless adapter (PC or PCI) and click <i>OK</i>                                                   |
| step6. | In the <i>Network</i> box, click on the <i>Protocols</i> tab to install the TCP/IP and NetBEUI protocols. Click <i>Close</i>                           |
| step7. | Select your wireless adapter in the dropdown list and set your IP address as required for your network. Click <i>OK</i>                                |
| step8. | You will be asked to restart the computer. Click Yes                                                                                                   |
| step9. | Reinstall the Windows NT Service Pack after the installation of the NetBlaster II adapter                                                              |

Note: If you use a notebook computer, and a resource conflict occurs, you need to manually assign a different I/O, IRQ number to the NetBlaster II adapter after restarting the computer.

- **step10.** After the driver installation is finished, the system will ask you to restart the system. Click *OK*
- step11. Click *Start/Run* on the Windows task bar. Type the path to the NetBlaster II utility setup files, e.g. if the CD drive is D, type *d:\utility\setup.exe* and then click *OK*

The NetBlaster II Utility installation will start. Turn to Utility Installation, page 30.
## Windows 2000 Installation

**step1.** Turn on the power to the PC and start the Windows 2000 operating system

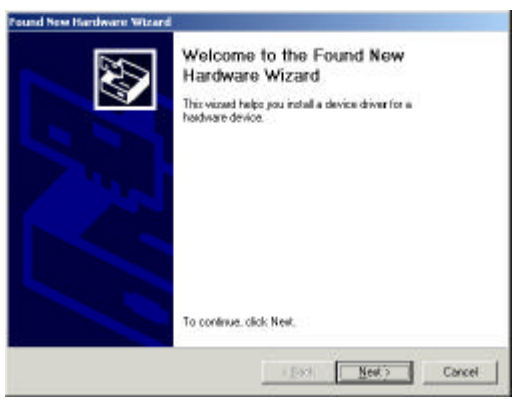

Figure 35. Found New Hardware Wizard

step2. The Found New Hardware Wizard will open (Figure 35). Click Next

| Found New Hardware Wizard                                                                                            |                                                                                 |      |
|----------------------------------------------------------------------------------------------------|---------------------------------------------------------------------------------|------|
| Install Hardware Device Drivers<br>A device driver is a software program that<br>an operating opten.                 | t enables a hardware device to work with                                        | Ð    |
| This wisard will complete the installation for                                                                       | or this device:                                                                 |      |
| Network Controller                                                                                                   |                                                                                 |      |
| A device driver is a software program that<br>needs driver files for your new device. To<br>initializion click Next. | t makes a hardware device work. Windows<br>locate driver files and complete the |      |
| What do you want the wiperd to do?                                                                                   |                                                                                 |      |
| Gesich for a suitable driver for my c                                                                                | device (reconsmended)                                                           |      |
| C Display a list of the known drivers t<br>driver                                                                    | for this device so that I can choose a specif                                   | 10   |
|                                                                                                    | (Back [Shod) C                                                                  | anoe |

Figure 36. Install Hardware Device Drivers

- step3. Choose Search for a suitable driver for my device and click Next
- step4. Insert the NetBlaster II CD-ROM and click *Next*

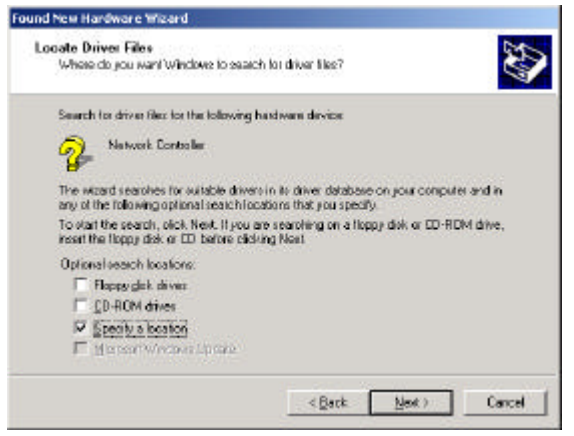

Figure 37. Locate Driver Files

step5. Check Specify a location. Click Next

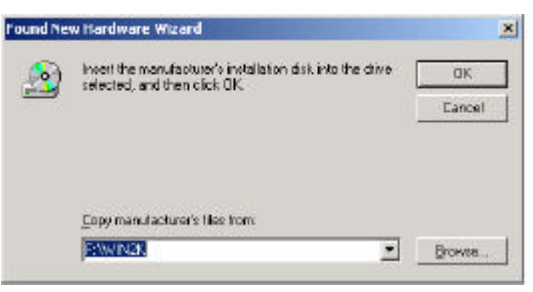

**step6.** Type the path to the NetBlaster II driver files, e.g. if the CD drive is F, type *F*:\*WIN2K* and then click *OK* 

| ound New Hardware Wizard                                                                                    |
|----------------------------------------------------------------------------------------------------|
| Driver Files Search Receilts<br>The vised has finished searching for driver files for your headware device. |
| The wizard found a driver for the following device:                                                         |
| 👰 Network Controller                                                                                        |
| Windows found a driver for this device. To install the driver Windows found, click Next.                    |
| it (windlemethlast in)                                                                                      |
|                                                                                                    |
| < gack [Bek) Cancel                                                                                         |

Figure 38. Driver Files Search Results

step7. Click *Next* when Windows finds a driver for this device

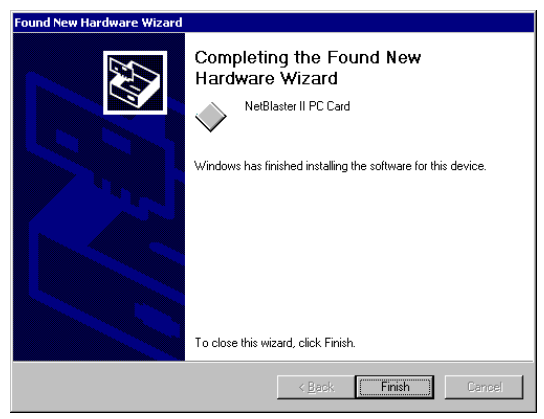

Figure 39. Completing the Found New Hardware Wizard

- step8. On the Completing the Found New Hardware screen, click Finish
- step9. Click *Start/Run* on the Windows taskbar. Type the path to the NetBlaster II utility setup files, e.g. if the CD drive is D, type *d:\utility\setup.exe* and then click *OK*

The NetBlaster II Utility installation will start. Go to Utility Installation, page 30.

# Utility Installation

When you start the computer, the following screen may appear.

| Enter Networl | k Pass <del>w</del> ord                               | ? ×    |
|---------------|-------------------------------------------------------|--------|
|               | Enter your network password for Microsoft Networking. | OK     |
| 4             | User name:                                            | Cancel |
|               | Password:                                             |        |
|               |                                                       |        |

Figure 40. Enter Network Password

You must enter a user name (the password is not required) to log in to the network. Click **OK**.

The installation program will open the NetBlaster II Welcome screen automatically (Figure 41).

Note: For Windows NT 4.0 and Windows 2000 users: Insert the NetBlaster II CD-ROM. Click Start/Run on the Windows task bar. Type the path to the setup files, e.g. if the CD drive is D, type d:\utility\setup.exe and then click OK. The NetBlaster II utility setup program will then display the NetBlaster II Welcome screen (Figure 41).

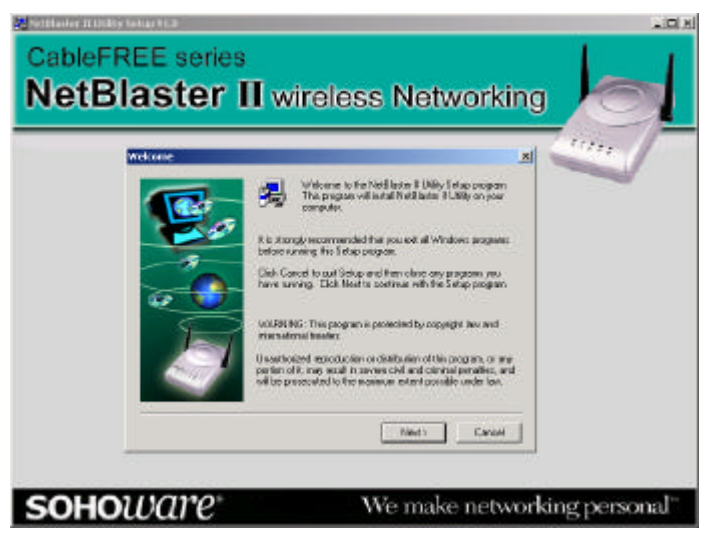

Figure 41. Welcome

step1. Click Next

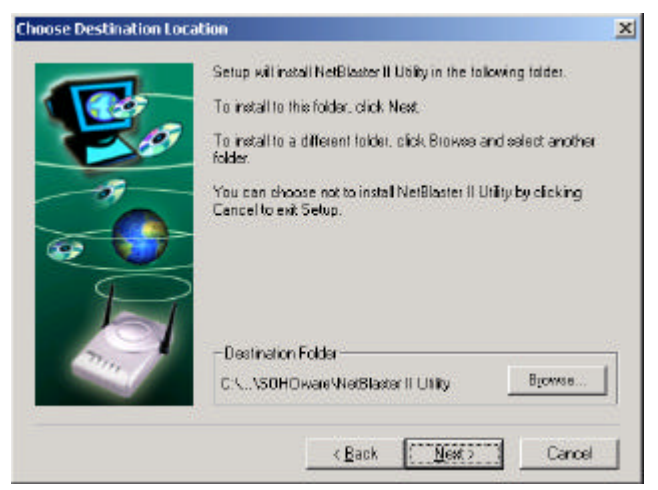

Figure 42. Choose Destination Location

**step2.** The setup program will indicate the default destination folder for the NetBlaster II Utility program (**Figure 42**). Click *Next* 

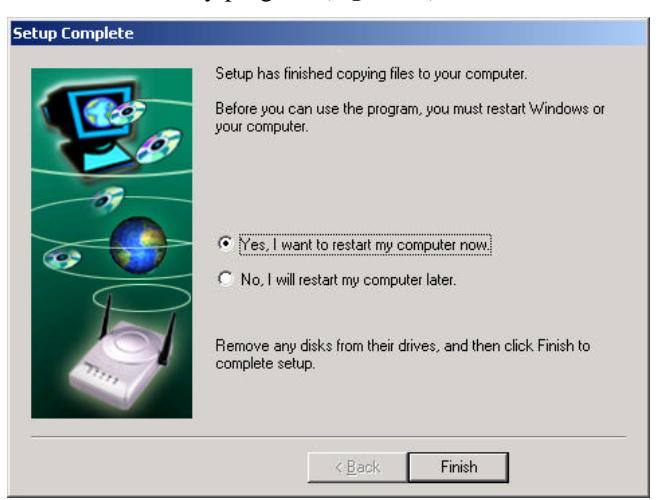

Figure 43. Setup Complete

**step3.** Check *Yes, I want to restart my computer* (**Figure 43**). Click *Finish* to restart and auto-launch the NetBlaster II Utility

Note: The screen shown in Figure 43 will vary slightly depending on the Windows operating system.

### **Choose Your Network Configuration**

You need to tell your wireless network card how it will communicate with other computers.

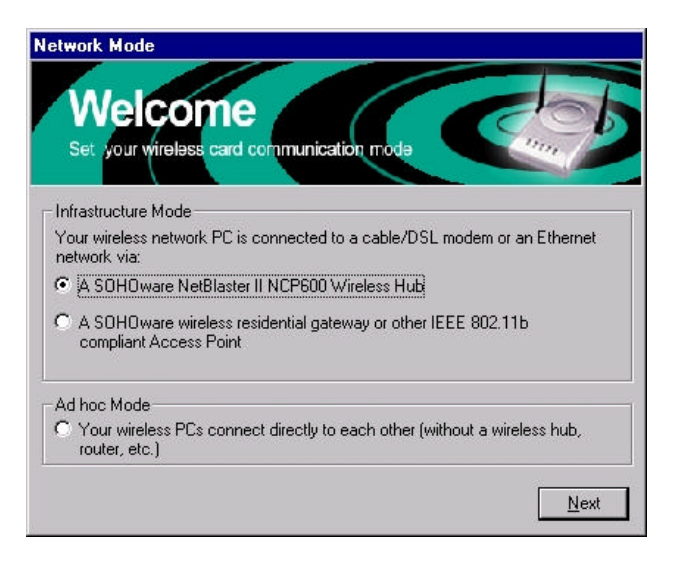

Figure 44. Network Mode

Check a box according to whether your network will use a NetBlaster II Wireless Hub or not (Figure 44). Click *Next* 

### Infrastructure mode

**If you are using a NetBlaster II Wireless Hub:** Enter a computer name. Each computer's name must be different. Enter the NetBlaster II ID (on the base of the wireless hub), which must the same on every computer that will communicate via this NetBlaster II hub.

| fetwork Identification                                                                                                    |
|----------------------------------------------------------------------------------------------------|
| Identification<br>NetBlaster II uses the following information to<br>identify your computers on the wireless network.                                                                                                    |
| Enter SSID (NetBlaster ID) that this computer will communicate with. The default<br>NetBlaster ID is on the base of the NetBlaster II Wireless Hub.<br>SSID 0080C6FA932D<br>Give your computer an unique name on the network.<br>Computer Name pc37 |
| < <u>B</u> ack Finish                                                                                                    |

Figure 45. Network Identification

If you are using a SOHOware wireless residential gateway or other IEEE 802.11b compliant access point: The SSID will automatically be set to "Wireless" by default. The SSID for a wireless residential gateway or access point must be the same in order for the wireless PC or PCI card to communicate with it. If desired, the SSID of each NetBlaster II PC card or PCI card can be changed from this utility.

### Ad hoc mode

If you are not using a NetBlaster II Wireless Hub: Enter a computer name and group name. Each computer must have a different name, but the same Group name must be given to each computer. For example, you could use your family name as the Group name and use each person's given name as his or her computer name (the Group name is case sensitive).

- step1. The setup program may ask you to insert the Windows CD-ROM
- step2. Insert it and click OK

| Copying | Files                                                             | ×                                    |
|---------|-------------------------------------------------------------------|--------------------------------------|
| 4       | The file 'hetapi.dll' on Windows 95 CD-RDM<br>could not be found. | OK<br>Cancel                         |
|         | Copy files from:<br>D:\                                           | <u>S</u> kip File<br><u>D</u> etails |

#### Figure 46. Copying Files

- **step3.** Type in the location of your Windows source files (CD-ROM or hard disk). Click *OK*. The *Systems Settings Change* box will ask if you want to restart your computer. Click *Yes* to complete the installation of the NetBlaster II driver
- Note: Be sure the path to your Windows source files (CD-ROM, or hard disk) is correct. You need to type the specific directory of the Windows source files or the system will not find them.

# Uninstalling the Utility

- step1. Click Start/Programs/SOHOware NetBlaster II/Uninstall NetBlaster II Utility
- step2. When asked to confirm the NetBlaster II Utility deletion, click Yes

## **Uninstalling the Driver**

The following procedure is based on Windows 98. Different Windows operating systems may have a slightly different flow and screens.

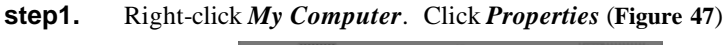

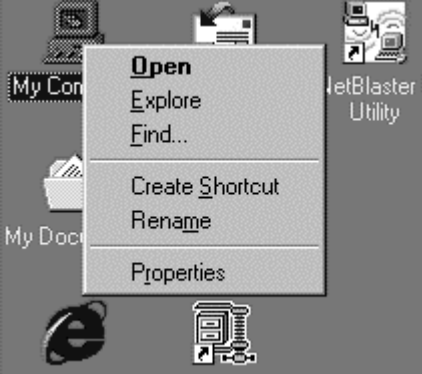

Figure 47. Properties

step2. The *System Properties* screen will open (Figure 48)

| System Properties 🛛 🕄 🗙                                                                                                    |
|----------------------------------------------------------------------------------------------------|
| General Device Manager Hardware Profiles Performance                                                                                                    |
| View devices by type     C View devices by gonnection                                                                                                    |
| Computer CDROM CDROM CDROM CDROM CDIsk drives CDisplay adapters Floppy disk controllers Floppy disk controllers Floppy disk co |
| Properties Refresh Remove Print                                                                                                    |
| OK Cancel                                                                                                    |

Figure 48. System Properties

- step3. Click the *Device Manager* tab
- step4. Double-click the Network Adapters icon
- **step5.** Select the NetBlaster II card and click *Remove*
- step6. When asked to confirm the NetBlaster II device deletion, click OK

step7. Click Yes to restart the computer

Note: If the previous installation was aborted, you may find a "?-Unknown Device for a Wireless adapter" entry. If the entry exists, delete it from the list and then restart the computer.

# **Removing the Hardware**

To remove the NetBlaster II card, power off the computer and refer to Hardware Installation, page 8. Reverse the procedure described there.

# Chapter 4: Using the Utility

## **Checking the Network Status**

After installation, you can check the network connection status either via the LED indicators on the NetBlaster II devices, or by the color of the NetBlaster II taskbar icon.

- -- If the NetBlaster II icon on the Windows taskbar (Figure 49) is **Green**, your network is connected.
- -- If the icon is **Black**, either your installation is not complete or the network settings are incorrect. Refer to Chapter 8: Troubleshooting, for possible solutions.
- -- If the icon is **Yellow**, your connection status is poor. You can improve the connection status by placing the antenna in a higher position.
- -- If the icon is **Red**, your connection is about to go out of range. You can move the computers closer or remove metal obstacles that may be between them.

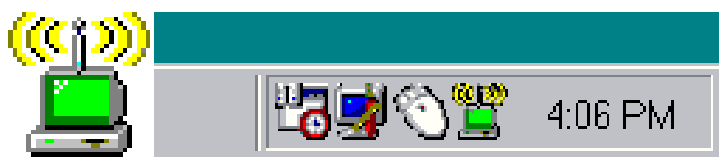

Figure 49. Taskbar Icon

The NetBlaster II Utility toolbar may be accessed by clicking *Start/Programs/ SOHOware NetBlaster II/NetBlaster II Utility*. It provides fast access to the most commonly used tools.

There are four functions available from the NetBlaster II utility toolbar when your network is running with a wireless hub, three when run without a hub, and five main functions available from the NetBlaster II taskbar icon.

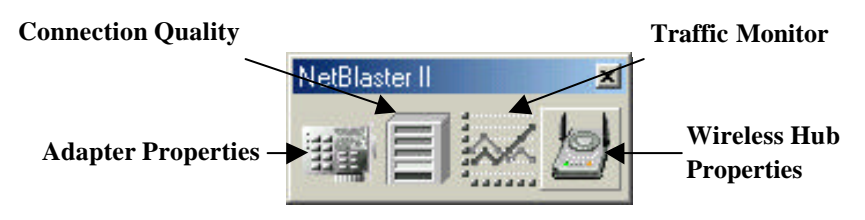

Figure 50. Utility Toolbar

The functions available from the NetBlaster II utility toolbar are:

- 1. Adapter Properties: NetBlaster II PCI adapter and PC Card utility program to set up the network adapter's properties, monitor the adapter's status, and troubleshooting.
- 2. Connection Quality: A diagnostic tool for users to check the connection quality.
- **3**. Traffic Monitor: A tool to measure the transmitting and receiving data throughput.
- 4. Wireless Hub Properties: Sets up the NetBlaster II Wireless Hub properties (For NetBlaster II Wireless Hub only).

# Taskbar Icon

# **Utility Preference Settings**

Click *Start/Programs/SOHOware NetBlaster II/NetBlaster II Utility*. Right-click the title bar of the toolbar (the blue section at the top of the bar) and click *Preferences*. If the taskbar icon (near the clock, usually at the bottom right of the screen) is already showing, right-click the NetBlaster II icon on the taskbar and click *Preferences* to open the *Preferences* page (Figure 51).

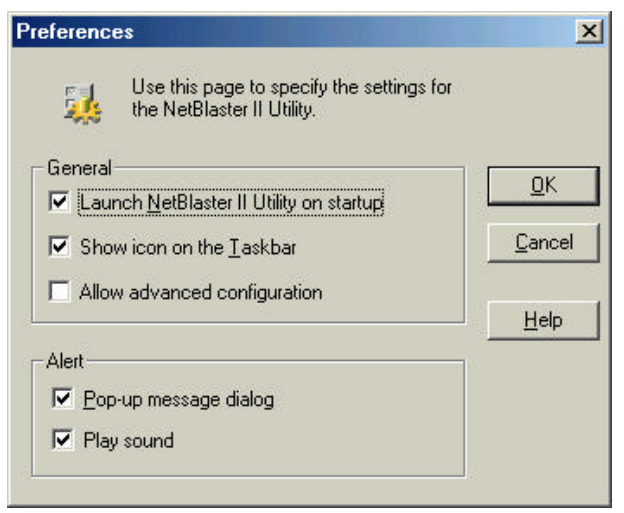

Figure 51. Preferences

From here you can change the following settings:

#### Launch NetBlaster II Utility on startup

If checked, the Utility toolbar will be loaded automatically when Windows starts.

#### Show icon on the taskbar

If checked, the NetBlaster II icon is displayed on the taskbar (next to the clock, usually on the bottom left of your screen). Users can access all utility functions by clicking the right mouse button on the icon.

#### Allow advanced configuration

If checked, adds an Advanced Configuration page in Adapter Properties.

#### Pop-up message dialog

If checked, an alert message will be displayed when an error is detected.

#### Play sound

If checked, an audible alert will beep on detection of an error.

## **Taskbar Icon Functions**

Right-click the NetBlaster II Taskbar icon to access *Adapter Properties*, *Connection Quality, Traffic Monitor, Wireless Hub Properties*, and *Preferences* (**Figure 52**). Also included on the menu is *Help*, which will open the Utility help file, and *About*, which displays copyright and version information.

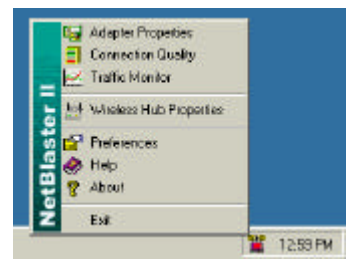

Figure 52. Taskbar Menu

# Utility Toolbar Functions

Open the NetBlaster II utility toolbar by going to *Start/Programs/ SOHOware NetBlaster II/NetBlaster II Utility*. The utility toolbar provides powerful network functions. The following section explains how to use these functions.

# Wireless Hub Properties/Configuration (NetBlaster II Wireless Hub only)

Click the Wireless Hub Properties icon. The Wireless Hub Properties/ Configuration screen will open (Figure 53)

| SID (NetBlaster ID) | 0000C6FA\$320)  | - |
|---------------------|-----------------|---|
| Itanenicsion Rate   | Fully Autometic | * |
| Ehannel             | 1 💌             |   |
| Current Channel     | 1               |   |
|                     | Load Defaults   |   |

Figure 53. Wireless Hub Properties/Configuration

*SSID* [*NetBlaster ID*]: Identifies the wireless group of computers that your computer is in. A wireless group is composed of the computers that you need to communicate with, and contains the network resources you will want to use. This field is defined in the 802.11b Wireless Standard as SSID (Service Set ID).

For first time set up you need to enter the SSID number printed on the bottom of the wireless hub. After initial setup you can type an existing domain name or create a new one that contains up to 31 characters. <u>You cannot leave this field blank</u>.

*Transmission Rate*: The default is *Fully Automatic*. The data rate is automatically adjusted based on the receiving data error rate. Usually the connection quality will vary depending on the distance between the wireless hub and wireless adapter. You can also select a lower transmission data rate to maximize the radio communication range.

*Channel:* The NetBlaster II Wireless Hub will automatically assign itself a radio channel. Where there are multiple NetBlaster II Wireless Hubs operating near to each other, specify a radio channel for each wireless hub in order to prevent signal interference. To comply with differing national regulations regarding unlicensed radio frequency use, the channel numbers and frequencies vary according to the country of purchase. The following table shows the channels and non-overlapping channels for the various geographic areas.

| Geographic Area         | Channels<br>Available | Non-Overlapping<br>Channels |
|-------------------------|-----------------------|-----------------------------|
| North America & Japan   | 11                    | Channel 1                   |
|                         |                       | Channel 6                   |
|                         |                       | Channel 11                  |
| Europe except Spain and | 13                    | Channel 1                   |
| France                  |                       | Channel 7                   |
|                         |                       | Channel 13                  |
| Spain                   | 2                     | None                        |
| France                  | 4                     | None                        |
|                         |                       |                             |

Note: Non-overlapping channels cannot communicate with each other or with resources on their respective networks.

*Current Channel*: Indicates the channel currently used by this NetBlaster II wireless hub

*Load Defaults:* When you click the *Load Defaults* button, the NetBlaster II Wireless Hub, as well as its connected NetBlaster II adapters, will be reset to the default settings as follows:

| Now SSID   |                          | A |
|------------|--------------------------|---|
| New SSID   |                          | U |
| New WEF    |                          |   |
| Reset by   | HP733(00:80:C6:FA:6F:DC) |   |
| Reset Time | 2001-1-17 19:48:58       |   |
|            | Reset is Done            |   |
|            | ГОК                      |   |

Figure 54. Wireless Hub Has Been Reset

- -- SSID becomes the NetBlaster II Wireless Hub's ID
- -- Data encryption is turned off. Any previously generated key for data encryption will be cleared
- -- If a NetBlaster II connected PC initiated a reset, its computer name and NetBlaster II adapter MAC address will be shown
- -- A date and time stamp will be created

# Wireless Hub Properties/Encryption (NetBlaster II Wireless Hub only)

Data encryption provides more secure wireless data communication. Click the *Encryption* tab to setup/change the security settings (**Figure 55**). The default is *Disabled* and initially the keys section will be blank.

| Configuration Encry                     | plion Advanc                                   | ed Intormation                     | d.                                  |     |
|-----------------------------------------|------------------------------------------------|------------------------------------|-------------------------------------|-----|
| To create<br>and press<br>into the tail | a new security<br>the 'Generale'<br>ble below. | key, either ent<br>button, or ente | er a passphrase<br>r the key elemen | nta |
| Eesphrese Trocky                        | ų.                                             |                                    | General                             | 0   |
| Key 1 90 96                             | 27 A3 95                                       | Nethod                             | 40-bit WEP                          | •   |
| Key 2 BE B9                             | 15 0A 3E                                       | Default Key                        | 1                                   | •   |
| Key 3 DB DA                             | 58 DF 72                                       |                                    | <u></u> _loar                       |     |
| Key & 68 14                             | 74 86 A2                                       |                                    |                                     |     |

Figure 55. Wireless Hub Properties/Encryption

Two levels of encryption are provided:

- -- Quick encryption utilizes a simpler encryption method to offer security without sacrificing data throughput speed
- -- 40-bit WEP (Wired Equivalent Privacy) encryption
- step 1. Choose the encryption method
- **step 2.** Enter a security keyword or phrase. The string may contain both letters and numbers. The maximum number of characters is 255. The key is case sensitive; input using capital letters will produce a different key from the same words input in lower case. Click *Generate*
- step 3. Four keys will be generated. Select any one of them and enter the number for the key in the *Default Key* field. Record this key carefully, e.g. key #1 (9C9627A395)
- *Note:* To add a new NetBlaster II computer to your network, you will need to enter the same SSID and data encryption key.
- **step 4.** Click *OK* to make the key effective and enable the secured communication mode
- If you forget the key, see Restoring Default Settings, page 68.

## Wireless Hub Properties/Advanced Information (NetBlaster II Wireless Hub only)

| Configuration Encrypti | ion Advanced Information          |
|------------------------|-----------------------------------|
| BSS                    | SID 00:80:C6:FA:93:2D             |
| Software Vers          | sion V0.10-1008-0.3.0-0.7.6-0.3.7 |
|                        |                                   |
|                        |                                   |
|                        |                                   |
|                        |                                   |
|                        |                                   |

Click the Advanced Information tab (Figure 56)

Figure 56. Wireless Hub Properties/Advanced Information

Here you can find:

- -- The BSSID (represents the NetBlaster II Wireless Hub's MAC address)
- -- The NetBlaster II software version

# **Connection Quality**

The *Connection Quality* indicator (Figure 57) dynamically displays the radio signal strength. This function is ONLY available when the adapter is using infrastructure mode (with a wireless hub). The current quality is displayed on the title bar of the monitor window in percentage points. The larger the indicator number, the better the signal quality. The results of this can be used to determine the wireless network coverage.

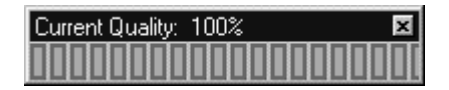

Figure 57. Connection Quality

When the signal strength is below 60%, you are on the edge of the ideal network range. Either move your NetBlaster II PCs closer, locate the antennas of the NetBlaster II PC or the Wireless Hub higher, or remove any metal obstacles between the NetBlaster II PCs and the Wireless Hub. If the strength is 0%, then your network has a problem and you should refer to Chapter 8: Troubleshooting, page 67, to find possible solutions.

# Traffic Monitor

This tool enables users to monitor the throughput (transmitted and received data) of the NetBlaster II adapter (**Figure 58**). It also shows the adapter uptime.

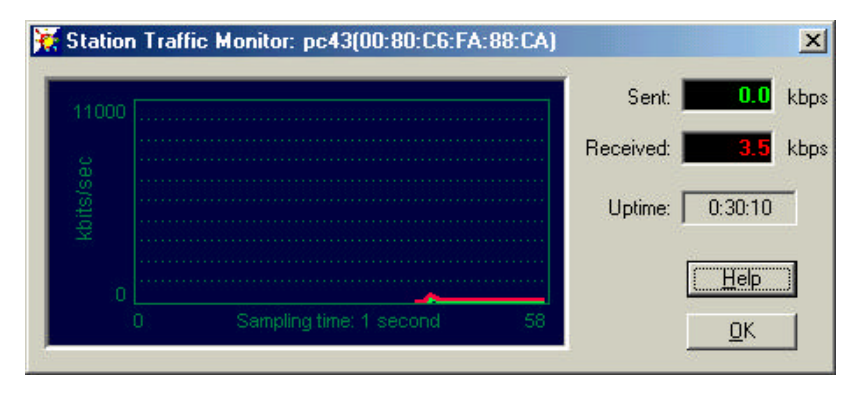

Figure 58. Station Traffic Monitor

# Adapter Properties

## **Adapter Properties/Configuration**

Click Adapter Properties to open the following screen (Figure 59).

| Advanced Informatio        | n   Tr                  | oubleshooting |
|----------------------------|-------------------------|---------------|
| Configuration              | Encryption              | Link Info     |
| Network Mode               |                         |               |
| Connect with a N           | etBlaster II Wireless H | ub            |
| Mode:                      | Infrastructure Statio   | on 🔻          |
|                            |                         | <u> </u>      |
| SSID                       | b.c                     | 1             |
| <u>5</u> 5ID:              | Iwireless               |               |
|                            | Clear SSID List         |               |
| <u>I</u> ransmission Rate: | Fully Automatic         | -             |
| Channel:                   | 1                       | 7             |
| <u>Shannar</u>             | P                       | -             |
|                            |                         |               |
|                            |                         |               |
|                            |                         |               |

Figure 59. Adapter Properties/Configuration

*Network Mode:* Check *Connect with a NetBlaster II Wireless Hub* if your NetBlaster II network adapter will connect to a NetBlaster II Wireless Hub. If you will connect to a SOHOware wireless Residential Gateway or other IEEE 802.11b compliant access point, leave the box unchecked and select *Infrastructure Station* from the dropdown list. Select *Ad hoc Station* if you will connect to another NetBlaster II Wireless Adapter.

*SSID:* This SSID setting should be the same as that of the NetBlaster II Wireless hub, SOHOware wireless residential gateway, or other access point you wish to connect to. You can find the SSID of a NetBlaster II Wireless Hub from the utility Toolbar. Click *Wireless Hub Properties/Configuration*. Select the SSID of the hub that you want to join to from the list.

All the SSIDs are remembered and saved in the SSID list. Click the *Clear SSID List* button to clear them all.

**Transmission Rate:** The default is *Fully Automatic*. The transmission data rate is automatically adjusted based on the receiving data error rate. Usually the connection quality will vary depending on the distance between the wireless hub

and wireless adapter. You can also select a lower data rate to maximize the radio communication range.

*Channel*: The NetBlaster II Wireless adapter will automatically search for a radio channel on which a NetBlaster II Wireless Hub is operating and auto set itself to use that channel. This field is read-only when in Infrastructure mode (your network uses a wireless hub). In *Ad hoc Station* mode, set all the PCs that will communicate with each other to use the same channel. For more information on channels, see page 41.

## **Adapter Properties/Encryption**

Click the Encryption tab

This tool performs the same functions as those described on page 42.

|                | To<br>an<br>inte | create<br>d press<br>the ta | and<br>the ble b | w se<br>Gene | curity<br>rate <sup>r</sup> I | key, eiths<br>outton, ar | i ente<br>enter | rapa<br>the ke | ssphras<br>p eleme | e<br>rita |
|----------------|------------------|-----------------------------|------------------|--------------|-------------------------------|--------------------------|-----------------|----------------|--------------------|-----------|
| Bessph         | rase             | [rock]                      | k                | _            | _                             |                          | _               | - [            | Gener              | ale       |
| Key 1          | 30               | 35                          | 27               | A3           | 95                            | Method                   |                 | 40-b           | IWEP               | •         |
| Key 2          | BE               | 89                          | 15               | 0,A          | 3E                            | Default                  | Key             | 1              |                    | •         |
| Key 3          | DB               | 04                          | 58               | OF           | 72                            |                          |                 |                | Dear               |           |
| Key 4          | 69               | 14                          | 74               | 86           | A2                            |                          |                 |                |                    |           |
| tер 3<br>Көр 4 | 0B               | 04<br>14                    | 58<br>74         | 0F<br>86     | 72<br>A2                      |                          |                 |                | Dear               |           |

Figure 60. Adapter Properties/Encryption

To add a new NetBlaster II adapter into an existing NetBlaster II wireless network, you must assign the same data encryption key as that used by the current network.

# Adapter Properties/Link Info

| Adapter Properties               |                |               | 2         |
|----------------------------------|----------------|---------------|-----------|
| Advanced Informa                 | tion           | Trouble       | eshooting |
| Configuration                    | Encrypti       | on            | Link Info |
| State Associa<br>Current Channel | ted - BSSID =0 | 0:80:C6:FA:93 | :2D       |
| Signal Strength:                 | 53%            |               |           |
| Rescan                           |                |               |           |
|                                  |                |               |           |
|                                  | 0r             | Cancel        | l Holo    |
|                                  | UK .           | Cancel        | Help      |

Figure 61. Adapter Properties/Link Info

*State:* When a NetBlaster II Infrastructure wireless network (a network with a wireless hub) is established, the link status will be shown as "Associated" together with the BSSID. In an Ad hoc network (no wireless hub) the field will be blank.

**Signal Strength:** The Signal Strength indicator dynamically displays the current radio signal quality. Click **Rescan** to update the information shown. When the signal strength is below 60%, you are on the edge of the ideal network range. Either move your NetBlaster II PCs closer, locate the antenna of the NetBlaster II PC or the Wireless Hub higher, or remove any metal obstacles between the NetBlaster II PCs and the Wireless Hub. If the strength is 0%, then your network has a problem and you should refer to Chapter 8: Troubleshooting, page 67, to find possible solutions.

*Current Channel*: The NetBlaster II Wireless Adapter will automatically search for a radio channel on which a NetBlaster II Wireless Hub is operating and auto set itself to use that channel. In *Ad hoc Station* mode, set all the PCs that will communicate with each other to use the same channel. For more information on channels, see page 41.

*Rescan:* Forces the adapter to reinitialize itself and then to reconnect with the wireless network.

# Adapter Properties/Advanced Information

Here you can find the firmware version number, current system settings, and the NetBlaster II adapter's working status (**Figure 62**). This information is required when upgrading the product or asking for technical support.

| Configuration                                | Encryption       | Link Info   |
|----------------------------------------------|------------------|-------------|
| Advanced Information                         | ۲ Troub          | leshooting  |
| Manufacturer                                 | SOHOware Inc.    |             |
| Firmware Version                             | 0.3.0/0.7.6      |             |
| Current Settings                             |                  |             |
| Adapter Bus Type                             | PCI              | (***<br>(*) |
| I/O Port Address                             | 1080 - 10C0      |             |
| IRQ Number                                   | 11               |             |
| Station Address                              | 00:80:C6:FA:88:C | A           |
| Adapter Status:<br>Connected to a wireless H | nub              |             |

Figure 62. Adapter Properties/Advanced Information

The information shown cannot be changed from this page.

*Manufacturer:* Shows the manufacturer's name.

*Firmware Version*: Firmware is programming that is a semi-permanent part of a NetBlaster II adapter. Because firmware is created and tested like software, you can think of firmware versions as NetBlaster II software versions.

*Adapter Bus Type*: In a computer, a bus is the data path on the computer's motherboard that connects the microprocessor with attachments in the motherboard expansion slots. NetBlaster II uses the PCI and PCMCIA buses.

*I/O Port Address*: I/O (Input/Output) Port Address describes a specific communication process between a computer and a device, i.e. a NetBlaster II adapter. Other typical I/O devices are printers, hard disks, keyboards, etc.

*IRQ Number*: The IRQ (Interrupt Request) value is an assigned location where the computer can expect a NetBlaster II device to interrupt it. When you have finished a networking application, the NetBlaster II device sends an interrupt signal to the computer.

*Station Address*: The Station Address (MAC address) identifies this computer on the LAN (Local Area Network). Every computer on the LAN has its own Station Address.

# Adapter Properties/Advanced Configuration

This page will only be available if you chose to show it in *Preferences*. See Figure 51, page 39.

| Link Info   Advanced Inform | nation   Troubleshootin |
|-----------------------------|-------------------------|
| Configuration Encryption    | Advanced Configuratio   |
| Regulatory Domain           | МКК2                    |
| Power Saving Mode           | Disabled 💌              |
| RTS Threshold               | 3000                    |
|                             |                         |
| 0                           | 3000                    |
| Fragment Threshold          | 2346                    |
|                             | <u> </u>                |
| L                           | 2346                    |
|                             |                         |

Figure 63. Adapter Properties/Advanced Configuration

**Regulatory Domain:** There are different operational requirements dependent on the regulatory domain. This attribute list reports the regulatory domains support by the adapter. This parameter is read-only. Currently defined values and their corresponding Regulatory Domains are:

FCC (USA)
IC (Canada)
ETSI (most of Europe)
Spain
France
MKK2 (Japan)

**Power Saving Mode:** You can enable the Power Saving Mode to reduce the power consumption of the wireless adapter. It causes the NetBlaster II Wireless Hub to buffer incoming messages for the wireless LAN adapter, which wakes up periodically and polls the NetBlaster II Wireless Hub to see if there are any buffered messages waiting for it. The wireless LAN card can request the messages be sent and then go back to sleep.

This feature is useful if you are using a notebook or mobile PC. However, enabling the power-saving feature may introduce more network delay in some situations.

**RTS Threshold:** This parameter controls for what size data packet the wireless MAC sends an RTS packet. The RTS/CTS can recover the wireless network from interference. A small RTS threshold will cause more RTS packets to be sent and consume more of the available bandwidth. Leave this setting unchanged if you are not familiar with the IEEE 802.11 standard. Refer to the IEEE 802.11 Standard for more information on the RTS/CTS mechanism.

*Fragment Threshold:* This parameter defines a threshold above which the wireless packet will be fragmented. For a fragmented packet, only the unsuccessful portion needs to be re-sent. Leave this setting unchanged if you are not familiar with the IEEE 802.11 standard.

# Adapter Properties/Troubleshooting

The Troubleshooting page (**Figure 64**) displays important system information needed by our technical support people should you encounter a problem with a NetBlaster II device.

| Configuration                                                                                                    | Encryption                                                                                                 | Link Info                                                                          |
|----------------------------------------------------------------------------------------------------|----------------------------------------------------------------------------------------------------|------------------------------------------------------------------------------------|
| Advanced Informa                                                                                                    | tion                                                                                                    | Troubleshooting                                                                    |
| Please provide the follow<br>problem with Instantway                                                                                                    | wing information shoul<br>ve.                                                                              | d you encounter a                                                                  |
| [Windows Version]<br>Windows98, Version=4<br>Build Number=3000<br>[Adapter Ndi Params]<br>DriverDesc: NetBlaster                                                   | 4.5a                                                                                                    | É                                                                                  |
| BusType: 5                                                                                                    | ii Fui Laio (iev.L)                                                                                        |                                                                                    |
| BusType: 5                                                                                                    | in Fici Card (rev.C)                                                                                       | ,<br>                                                                              |
| BusType: 5                                                                                                    | HOware, click 'Copy to<br>auto-open your emaint.<br>Add a description of<br>ware.com (US only)             | o Clipboard'. Click<br>I client. Paste the<br>If the problem and                   |
| BusType: 5<br>To send this info. to SD<br>one of the links below to<br>nfo. into your email clier<br>click 'Send'.<br><u>support@sohow</u><br><u>techsupt@ndc.</u> | HOware, click 'Copy to<br>a uto-open your emaint.<br>Add a description of<br>ware.com. (US only)<br>com.tw | ▶<br>o Clipboard'. Click<br>I client. Paste the<br>If the problem and<br>Clipboard |

Figure 64. Adapter Properties/Troubleshooting

If you need our technical support, click the *Copy to Clipboard* button. The system information will be saved to the Windows clipboard. Next, click the technical support e-mail address. Describe the problem you have encountered in detail (refer to Getting Help, page 72) and paste the system information from the clipboard into the e-mail. Our technicians will help you by return e-mail.

# Chapter 5: LED Indicators

LED indicators are provided on the NetBlaster II wireless hub and adapters for you to confirm that your NetBlaster II network is working properly.

# Wireless Hub LEDs

| 1. UPOST<br>(Power On Self Test)         | <b>Blinks Green</b> when doing the diagnostic test. If the test is successful, the LED will turn to a steady green, if not, it will turn to a steady red |
|------------------------------------------|----------------------------------------------------------------------------------------------------|
| 2. 👗 Ethernet Link                       | Steady Green                                                                                                    |
|                                          | Indicates linked with a cable modem or Ethernet hub                                                                                                    |
| 3. 🙏 Data Transmission with              | Blinking Orange                                                                                                    |
| an Ethernet Device                       | Data is being transmitted between the<br>NetBlaster II and cable modem or Ethernet<br>hub                                                                |
| 4. Radio Link                            | Steady Green                                                                                                    |
|                                          | Means linked with a NetBlaster II PC                                                                                                    |
| 5. Transmission<br>with NetBlaster II PC | <b>Blinking Orange</b><br>Data is being transmitted between the<br>NetBlaster II hub and a NetBlaster II PC                                              |

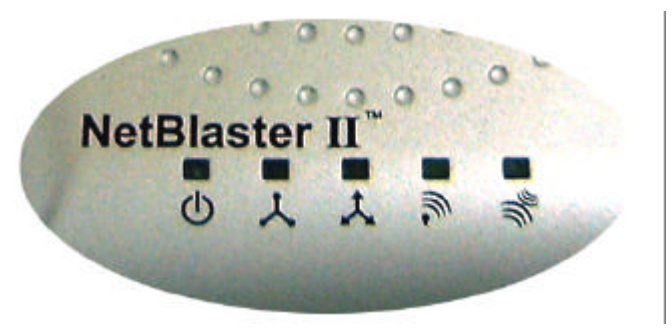

Figure 65. Wireless Hub LEDs

# PCI Adapter and PC Card LEDs

| LED      | Status                                  |
|----------|-----------------------------------------|
| Lit      | The card is connected to a Wireless Hub |
| Blinking | No connection to a Wireless Hub         |
| Off      | The card is not functioning             |

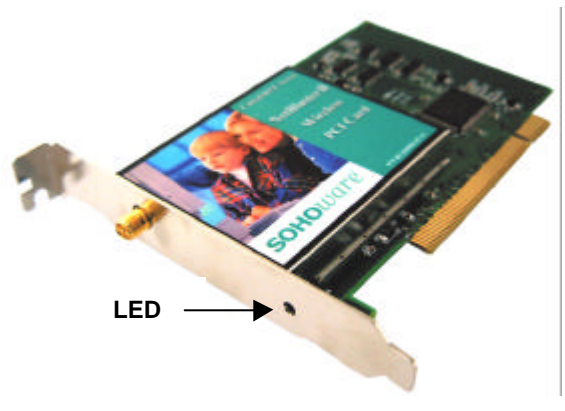

Figure 66. PCI Adapter LED

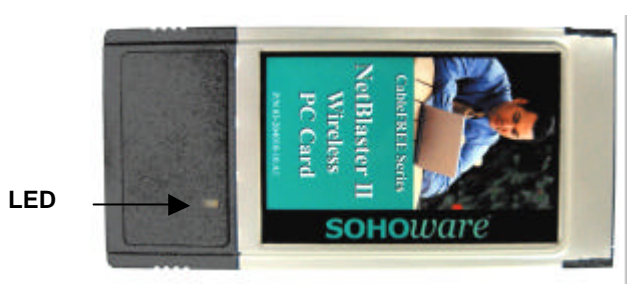

Figure 67. PC Card LED

# Chapter 6: Network Applications

# **Internet Sharing**

A NetBlaster II wireless network allows all NetBlaster II PCs to share broadband or regular modem Internet access wirelessly.

# Getting Ready for Internet Sharing

Note: See Chapter 2 for detailed network configuration options.

- -- The cable modem must be switched on
- -- Have your network setup as described in Figure 1, page 4
- -- Any computer from which you wish to access the Internet must have a browser installed, e.g. Microsoft Internet Explorer

Note: Some broadband service providers may require the MAC (Media Access Control) address of the NetBlaster II adapter. To obtain the MAC Address from a NetBlaster II adapter, right-click the NetBlaster II icon on the taskbar. Click Adapter Properties/Advanced Information. Write down the Station Address (the Station Address is the MAC address) of the NetBlaster II adapter. Complete your broadband service providers instructions for registering the MAC address with them.

#### Accessing the Internet

Click Start on the taskbar, and choose your browser from the Programs menu.

All NetBlaster II enabled PCs can surf the Internet simultaneously by running a browser on each PC.

## Sharing a Single IP Address

NetBlaster II can be easily setup to share a single IP address with all the computers on your network via the included Internet connection sharing software in Windows Me and 2000. Though Windows 98SE does have ICS software, we recommend using third-party software as the setup procedure is generally simpler. Earlier Windows versions require third-party Internet sharing software. First, decide on which computer will be the Host computer. Check the following table for the case that applies to you:

| There are no Windows Me or 2000                                   | Though Windows 98SE does have ICS software, we recommend using third-                                                                                                    |
|-------------------------------------------------------------------|----------------------------------------------------------------------------------------------------|
| computers on your network                                         | party software as the setup procedure is much simpler.                                                                                                    |
| There is at least one Windows Me or 2000 computer on your network | Use the Me or 2000 computer as the<br>Internet Connection Sharing (ICS) Host<br>computer. If the computer is running<br>Me, install the hardware and then go to<br>Windows Me Host Computer.<br>If the computer is running 2000, install<br>the hardware and then go to Windows<br>2000 Host Computer, page 59.<br>Note that the host computer must be<br>setup first. |

Connect the dial-up modem or cable modem directly to a computer on the network. This computer will be the Internet Connection Sharing (ICS) Host computer. The other computers will be the Clients.

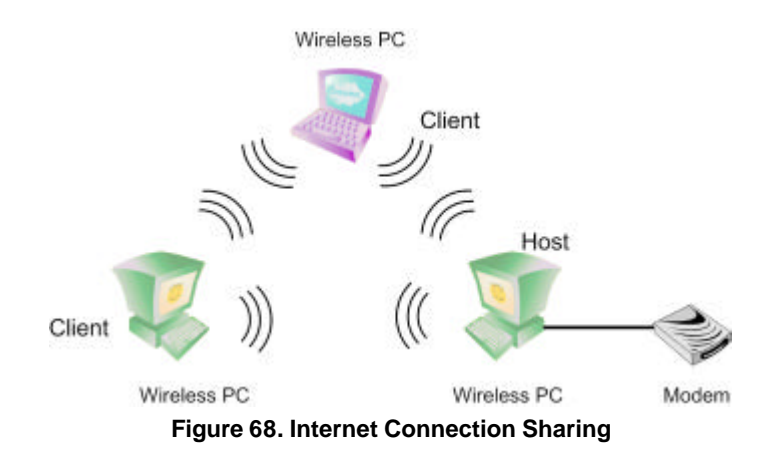

#### Windows Me Host Computer

Note that the host computer must be setup first.

- step1. Click Start/Programs/Accessories/Communications/Home Networking Wizard. Click Next in the Home Networking Wizard window
- step2. Click Next. The Internet Connection screen will open (Figure 69)

|                                        | House Networking Wieard XI Internet Connection A compare on access the Internet decision use the shared connection of another computer. |
|----------------------------------------|----------------------------------------------------------------------------------------------------|
| Check this<br>on the Host_<br>computer | Do you can the internet on this computer 7                                                                                              |
|                                        | (Back [Med) Cancel                                                                                                    |

Figure 69. Internet Connection

step3. On both the Host and Client computers, check the box marked Yes, this computer uses the following. On the Host computer, also check A direct connection to my ISP using the following device. On the dropdown list, choose the dial-up modem, or the Ethernet adapter that is connected to your cable modem. Click Next. The Internet Connection Sharing screen will open (Figure 70)

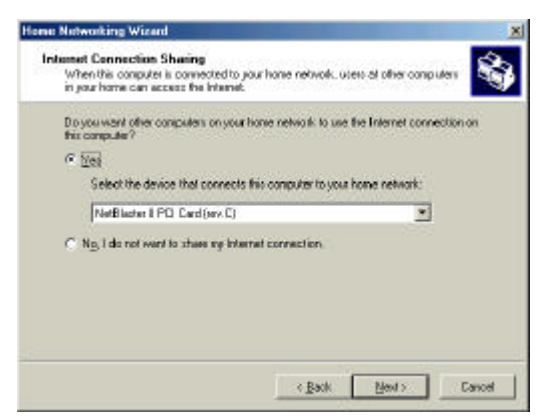

Figure 70. Internet Connection Sharing

**step4.** Check *Yes* and select the NetBlaster II adapter that connects to the NetBlaster II Wireless Hub. Click *Next*. The *Computer and workgroup names* screen will open (Figure 71)

| Each computer on your home networ<br>file same workgroup.                                                                                      | rk neuti have a unique name and balang to           |
|----------------------------------------------------------------------------------------------------|-----------------------------------------------------|
| Computer Name<br>Type a unique name for this computer.                                                                                         | for example. "FamilyRoom" or "May".                 |
| Computer name: John's Note                                                                                                    | book                                                |
| Wolkgroup Name                                                                                                    |                                                     |
|                                                                                                    | computers on your home metwork. If a similar to how |
| Workgroup names identity a group of a<br>members of a household have the same                                                                  | ie addiets.                                         |
| Wolkgroup names identity a group of a<br>members of a household have the sam                                                                   | e addess<br>me NSHONE (reconvended)                 |
| Workgroup name: identity a group of i<br>members of a household have the sam<br>© Use the gelauk workgroup name:<br>© Use this gorkgroup name: | e addess<br>meNSHONE leconmended[                   |

Figure 71. Computer and Workgroup Names

**step5.** Enter a unique computer name and either use the default workgroup name or choose another. Click *Next*. The *Share files and printers* screen will open (**Figure 72**)

| with other computers on the<br>you don't want to share. |
|---------------------------------------------------------|
| Baroward.                                               |
|                                                         |
|                                                         |
| w, click Start, click Help, and<br>An Help and Support. |
|                                                         |

Figure 72. Share Files and Printers

**step6.** Select the files, folders, and printers that you want to share. Click *Next*. The *Home Networking Setup disk* screen will open (**Figure 73**)

|                                                                                                    |                                        | _        |
|----------------------------------------------------------------------------------------------------|----------------------------------------|----------|
| Home Networking Setup disk.<br>A Home Networking Setup disk enables:<br>Windows 93 and Windows 95 computer | you to use Hanse Networking on<br>9.   | <b>S</b> |
| You can create a Setup disk for other co<br>running Windows 98 and Windows 95                              | imputers on your home network that are |          |
| You home network may not work come<br>Networking wizard on every computer.                                 | By until you have completed the Home   |          |
| Do you want to create a Home Networki                                                                      | ng Setup dirk?                         |          |
| 🕫 Max, create a Horse Networking Set                                                                       | up diak.                               |          |
| C Ng. do not create a Home Networkin                                                                       | ng Satup dirik.                        |          |
|                                                                                                    |                                        |          |
|                                                                                                    |                                        |          |
|                                                                                                    |                                        |          |
|                                                                                                    |                                        |          |
|                                                                                                    |                                        |          |
|                                                                                                    | c Back Nexts                           | Cancel   |

Figure 73. Home Networking Setup disk

- step7. If there are computers running Windows 95/98 on your network, check Yes, create a Home Networking Setup disk. If not, check No, do not....... Click Next
- step8. On the Completing the Network Wizard, click Finish

### Windows 2000 Host Computer

Note that the Host computer must be setup first.

#### If you use a cable:

In this application, you must have one Ethernet adapter and one wireless adapter in your Host computer. The Ethernet adapter connects to the broadband modem, the wireless adapter to the NetBlaster II Wireless network.

| step1. | Click Start/Settings/Network and Dial-up Connections                                                                         |
|--------|----------------------------------------------------------------------------------------------------|
| step2. | Right-click the <i>Local Area Connection</i> icon for the network card connected to the cable modem. Click <i>Properties</i> |
| step3. | On the Internet Connection Sharing card, check Enable Internet<br>Connection Sharing for this connection                     |

If you use a dial-up modem:

| step1. | Install your dial-up modem according to your ISP's instructions                                                                                 |
|--------|----------------------------------------------------------------------------------------------------|
| step2. | Click <i>Start/Settings/Network and Dial-up Connections</i> . Right-click on your modem icon, select <i>Properties</i>                          |
| step3. | On the Internet connection sharing card, check <b>Enable Internet</b><br>Connection Sharing for this connection and Enable on-demand<br>dialing |
| step4. | Click <b>OK</b>                                                                                                    |

### Setting Up the Client Computers

When the Host PC is Windows Me:

- step1. Install a NetBlaster II adapter on the Client computers
- step2. Restart the Client computers

For connecting to Windows 95/98 computers, use the *Home Networking Setup disk* (see Figure 73, page 59).

- step1. Insert the *Home Networking Setup disk* into the floppy drive
- step2. Click Start/Run
- **step3.** Type *a:\setup* and press *Enter*

Windows Me and 2000 Client computers that connect to the Host computer will be automatically assigned private IP addresses and will be able to share the Internet connection.

When the Host PC is Windows 2000:

- step1. Install a NetBlaster II adapter on the Client computers
- **step2.** Restart the Client computers

#### Windows 95/98 client PCs must have already had the TCP/IP protocols installed.

To add the protocols complete the following steps:

**step2.** Click *Start/Settings/Control Panel* to open the Windows control panel utility. Select the *Network* icon and double-click it. The *Network* screen will open (**Figure 74**)

| elwerk                                                                            |                                       |             | 9        |
|-----------------------------------------------------------------------------------|---------------------------------------|-------------|----------|
| Configuration   Identification                                                    | n   Access (                          | Control     |          |
| The following petwork do                                                          | mponents ar                           | e naaled:   |          |
| Clert for Microsoft N<br>Nicrosoft Family Log<br>NetBlacter II PC Card<br>NetBELI | etworks<br>on<br>ISV<br>ig for Micros | oft Network | •        |
| Add                                                                               | il <u>e</u> qu.e                      |             | Summer . |
| Nicrosoft Family Logon                                                            |                                       | _           | -        |
| Ele and Pin' Sharing                                                              | h                                     |             |          |
| - Description                                                                     |                                       |             |          |
|                                                                                   |                                       |             |          |
|                                                                                   |                                       |             |          |
|                                                                                   | Ĩ                                     | OK.         | Cancel   |
|                                                                                   |                                       | 1.000       |          |

Figure 74. Network

step3. Click Add. The Select Network Component Type screen will open (Figure 75)

| dapter |       |
|--------|-------|
| C.     | ancel |
| anice  |       |

Figure 75. Select Network Component Type

**step4.** Select *Protocol* and click *Add*. The *Select Network Protocol* screen will open (**Figure 76**)

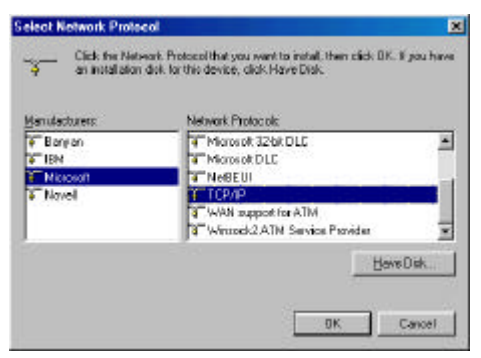

Figure 76. Select Network Protocol

- **step5.** Select *Microsoft* in the left part of the screen, select *TCP/IP* in the right
- **step6.** Click *OK*. The *Network* screen will open showing TCP/IP is installed (**Figure 77**)

| The following <u>n</u> etwork as                            | omponients are insta | alect                 |
|-------------------------------------------------------------|----------------------|-----------------------|
| 🔜 Client for Microsoft N                                    | labwork s            |                       |
| 🔜 Nicrosoft Family Log                                      | ion -                |                       |
| 🚏 Diał-Up Adapter                                           | 923                  |                       |
| NetBlacter II PC Can                                        | d 54                 |                       |
| Neiseul -> Dalup.                                           | Actepoer             | 2                     |
|                                                             |                      |                       |
| édd                                                         | Remove               | Pjopeities            |
| Primery Network Logon                                       |                      |                       |
| Nicrosoft Family Logon                                      |                      |                       |
| Elle and Punt Sharing                                       | 2]                   |                       |
| Description<br>TCPAP is the protocol<br>wide-area networks. | you use to connec    | t to the Internet and |
|                                                             |                      |                       |
|                                                             |                      |                       |

Figure 77. Network

**step7.** Click *OK* to finish the installation.
Windows Me and 2000 Client computers that connect to the Host computer will be automatically assigned private IP addresses and will be able to share the Internet connection.

#### Renew the IP

Windows 2000 Users:

| step1. | Click Start/Programs/Accessories/Command Prompt |
|--------|-------------------------------------------------|
|--------|-------------------------------------------------|

- **step2.** At the C:\ prompt, type: *ipconfig* /*release* and press *Enter*
- **step3.** Type: *ipconfig* /*renew* and press *Enter*
- step4. Type: *exit* and press *Enter*

#### Windows 95/98/Me Users:

| step1. | Click Start/Run.     | Type <i>winipcfg</i> and click <i>OK</i> |
|--------|----------------------|------------------------------------------|
| step2. | Click <i>Release</i> |                                          |
| step3. | Click <i>Renew</i>   |                                          |
| step4. | Click OK             |                                          |

## Multiplayer Gaming

NetBlaster II Home Networking allows you to play multiplayer games from multiple PCs without the restrictions of wire.

### **Types of Multiplayer Games**

There are two types of multiplayer games:

- 1. Games which reside on an Internet server (Internet-based)
- 2. Games which are installed on each player's computer (Residence-based)

Games in the first category are available over the Internet. You can search for "Game" on the Internet and enjoy multiplayer gaming online.

Games in the second category are sold in computer stores or through mail order. With these games, each player purchases a copy and installs it on their computer. Typically, games of this type have both single and multiplayer modes. For playing with others over your NetBlaster II network, you should choose games with multiplayer modes.

### **Preparing to Play Multiplayer Games**

- **step1.** Check that your computers are communicating over the network
- **step2.** Obtain the type of multiplayer game you wish to play (Internet-based or Residence-based)

#### To enjoy Internet-based multiplayer gaming:

- -- Make sure your NetBlaster II network can share Internet access (see Internet Sharing, page 55)
- -- Each player must connect to the Internet and sign on to the web site supporting the game

*Note:* You can search for game web sites by typing "Game" in any search engine (e.g. Yahoo).

- -- If the game has an associated fee, you have to register and setup a billing account, typically by credit card
- -- You may be required to download a sizeable set of game files to your hard drive
- -- Once setup, you can play multiplayer games with your family members or people in the same game area of the Internet

#### If you want to play residence-based multiplayer games:

- -- When you buy game software, be sure it supports multiplayer mode/Microsoft Network
- -- Install a copy of the game on each participating computer

Note: Every game has different installation methods. Read the installation instructions supplied with the game.

# Chapter 7: Expanding a NetBlaster II Network

This chapter explains how you can add additional NetBlaster II PCs to your network. You can either add a new NetBlaster II PC or upgrade an existing wired network PC to NetBlaster II. This chapter also shows you how to upgrade your NetBlaster II Network to use Broadband Internet access via a Wireless Hub, and how to switch your NetBlaster II network "with" a Wireless Hub, to a NetBlaster II network without a Wireless Hub.

### Adding Additional NetBlaster II PCs to Your Network

# **step1.** Choose a NetBlaster II package. There are two packages for expanding your NetBlaster II network:

- -- NetBlaster II PCI Single Pack (NCP130 to add a desktop PC)
- -- NetBlaster II Notebook Single Pack (NCP110 to add a notebook PC)
- **step2.** Follow the User's Guide to install the new NetBlaster II Wireless Adapter

### Adding a NetBlaster II Wireless Hub to Your NetBlaster II Network for Broadband Internet Access

- step1. Connect the NetBlaster II hub to the cable modem
- **step2.** Power on the NetBlaster II hub
- **step3.** Use the *Adapter Properties* utility to enter the Wireless Hub ID (SSID). The same SSID must be entered on every NetBlaster II wireless adapter that will communicate via this NetBlaster II hub (see Figure 59, page 46).
- **step4.** Use *Adapter Properties/Encryption* to enter an encryption key if required (see Figure 55, page 43).
- step5. Restart the computers

# Switching Between a NetBlaster II Network "With" and "Without" a Wireless Hub

- step1. Open Adapter Properties from the NetBlaster II toolbar
- step2. To switch from a network "with" a wireless hub (Infrastructure) to a network "without" a wireless hub (Ad hoc), uncheck *Connect with a NetBlaster II Wireless Hub*. Select Ad hoc mode and enter a Group name. Each computer must have the same Group name in order to communicate with each other
- **step3.** To switch from a network "without" a wireless hub to a network "with" a wireless hub, check *Connect with a NetBlaster II Wireless Hub* and enter a Wireless Hub ID (on the base of the Hub). Each computer must have the same Wireless Hub ID (case sensitive) in order to communicate with each other
- step4. Restart the computers

### Connecting a Third-Party Wireless LAN Adapter

If you want to add an 11M wireless adapter produced by a manufacture other than SOHOware Inc. into your NetBlaster II network, follow one of the procedures below depending on whether encryption is on or off:

- **step1.** Make sure the wireless adapter is WI-FI compliant or IEEE 802.11b compliant
- step2. Reset the NetBlaster II network by either loading the defaults in NetBlaster II Wireless Hub Properties or by pressing the Reset button located on the rear of the wireless hub. Once the reset is done, security is turned off and the SSID will be restored to that of the NetBlaster II Wireless Hub's ID. Use the third-party equipment suppliers utility tool to configure its wireless adapter's SSID to be the same as that of the NetBlaster II Wireless Hub's ID and radio channel number

# Chapter 8: Troubleshooting

### Most Common Problems

Our customer feedback indicates that the four most common reasons for a failed installation are related to broadband Internet service connections:

- -- An existing Ethernet card was connected to the Broadband Service Provider (BSP) and is still physically in the computer, causing the NetBlaster II adapter to be not found by the BSP. Remove existing Ethernet cards from the NetBlaster II computer.
- -- Some BSPs require the MAC (Media Access Control) address of each NetBlaster II adapter that will connect to them. If your BSP requires it, obtain the MAC Address from the NetBlaster II cards:
- **step1.** Right-click the NetBlaster II icon on the taskbar
- step2. Click Adapter Properties and go to the Adapter Information tab
- **step3.** Write down the Station Address (the Station Address is the MAC address) of the NetBlaster II Card
- **step4.** Complete your service providers instructions for registering the MAC address(s) with them
  - -- After installation of the NetBlaster II network, close down and completely power off all devices, including the broadband modem. Wait for one minute and then restart.
  - -- Be sure the cable modem is connected to the Uplink port of the Hub/Switch and that the port is set to UPLINK.

### Look for the Obvious

- -- Did you logon to the network (typed your name and password and clicked the *OK* button on the logon dialogue box) when the Windows system started? You need to log on to the network so that you can access the network resources.
- -- Does every PC connected to the network have the same NetBlaster II Wireless Hub ID? (see Wireless Hub Properties/Configuration, page 40).

- -- Have you powered on the NetBlaster II Wireless Hub, the broadband device, and the PCs?
- -- If you have just set up or altered any settings, did you restart the computer to let the settings take affect?
- -- Do the computers work normally except when connected to the network?
- -- Is your adapter operating correctly after installation? Check the LEDs section on page 53. If not, remove it and install it again.

### **Restoring Default Settings**

- step1. To restore default settings, press the wireless hub "Reset" button
- step2. Set the factory-default ID into your adapter properties setting
- **step3.** As soon as both the wireless hub and adapter default settings have been restored, you can set up the wireless network as you did the first time

# Other Supplier's 11M Adapter Does not Function with NetBlaster II

Check the following:

- **step1.** Is the 11M wireless adapter Wi-Fi certified? Visit <u>www.wirelessethernet.com</u> to understand the certification status
- step2. Check that:
- The adapter's SSID is the same as that of the Wireless Hub (see Figure 62. Adapter Properties/Advanced Information, page 49, and Figure 56. Wireless Hub Properties/Advanced Information, page 44)
- -- The adapter's regulatory domain (Figure 63, page 50) is the same as that of the NetBlaster II Wireless Hub
- -- The adapter's encryption key is the same as that of the NetBlaster II Wireless Hub

### **Consider Recent Changes**

- -- Have any new programs been installed on a networked PC that may have caused some critical settings to be changed, replaced, or deleted?
- -- Did anyone run a personal game or utility program, perhaps borrowed from a friend or downloaded from the Internet? The program might have introduced a computer virus.
- -- Has anyone recently "customized," "tidied up," or "streamlined," a computer on the network? They may have changed or deleted necessary settings or files.

### Hardware Installation Problems

- -- Make sure the card is fully home in the computer's PCI/PCMCIA slot
- -- Uninstall and reinstall the NetBlaster II adapter to see if the error persists. If so, and if possible, try the adapter in another PC to verify that the problem is in the adapter and not its PC environment
- -- Uninstall and reinstall the NetBlaster II adapter in another slot

### Software Installation Problems

- -- Did you use the latest NetBlaster II Installation CD-ROM to install software on all the computers?
- -- If the installation fails, uninstall and reinstall NetBlaster II following the instructions in this manual
- -- If the computer informs you that a file you are copying is older than the one currently on the system, keep the existing file
- -- Check that the path to the Windows source files is correct:
  - If you don't have the Windows installation CD, the files may be on the hard drive. Do a search for files named \*.cab and enter the location of those files in the path field
  - If you fail to find the source files, contact the store where you purchased your PC
  - Uninstall and reinstall the NetBlaster II adapter after you have found the correct path to the source files
- -- If you encounter IRQ conflicts with another device:

| step1. | Open the <i>Control Panel/System/Device Manager/Network Adapters</i><br>box. You will see an exclamation mark "!" displayed on the NetBlaster<br>II adapter icon |
|--------|----------------------------------------------------------------------------------------------------|
| step2. | Highlight the NetBlaster II adapter entry and click <i>Properties</i>                                                                                            |
| step3. | On the <i>Resources</i> tab you will see a device conflict message displayed<br>in the <i>Conflicting device list</i>                                            |
| step4. | Uncheck Use automatic settings and click on the Change Setting button                                                                                            |
| step5. | Select a new IRQ value. When the <i>Conflicting device list</i> confirms there are no conflicts, click <b>OK</b> to close the windows                            |
| step6. | Restart the computer                                                                                                    |

- Connection Problems
  - -- Check Adapter Properties/Advanced Configuration (Figure 63, page 50) to see if the card is working properly. If not, uninstall, then reinstall the adapter
  - -- Check the antenna connection on the NetBlaster II adapter
  - -- Check the SSID and encryption key to ensure that all PCs have the same SSID and encryption key (if encryption is enabled)

## Increasing Network Speed

NetBlaster II operates at a data rate of 11Mbps. As with all network products, there are idle periods during data transmission that degrade average speed. The longer the idle time, the slower the speed. The amount of idle time depends on many factors such as: data transmission technique, number of computers in the network (more computers, more network chatter, less speed), the data transmission protocol space in the data package, the physical distance, obstacles between the computers etc. Speed can be improved using the following tips:

- -- Place the NetBlaster II PC and Wireless Hub antennas in a higher location
- -- Move the NetBlaster II Hub to a better location, e.g. midway between the NetBlaster II PCs
- -- Minimize the number of obstructions between the NetBlaster II PCs and the NetBlaster II Hub. Avoid placing the NetBlaster II Hub close to metal objects (e.g. file cabinets, metal cubicles, metal ceiling/floor/wall...etc.)
- -- Move the NetBlaster II Hub and the NetBlaster II PCs closer to each other
- -- If there is a device using the same radio frequency as the NetBlaster II, e.g. a microwave oven, ensure the NetBlaster II PC or NetBlaster II Hub are far

enough away from it (10 meters min. is advisable). Manually select a radio channel less susceptive to interference to achieve a higher throughput (see Channel, page 41, and the table in that section)

- -- Use the NetBlaster II utility to find the best location:
- step1. Start the NetBlaster II Hub
- step2. Allow a NetBlaster II PC to connect to the NetBlaster II Hub
- **step3.** From the Utility, run the *Connection Quality* tool
- **step4.** Move the NetBlaster II Hub or the computer and its antenna to find the location that gives the best performance
- **step5.** If there is still a problem, repeat the above steps after changing the radio channel (see Wireless Hub Properties/Configuration, page 40)

### High-Speed Internet Connection Sharing Problems

- -- Check that your cable modem is installed correctly, your BSP account is operational, and the settings on the Internet Browser are correct.
- -- Check the LEDs on the NetBlaster II Wireless Hub and A dapters to see if the network is operating properly.
- -- You must have either an additional IP address for each networked PC, an IP sharing device (e.g. SOHOware Broadband Router, NBG800, BRG700 etc.) or have Internet Connection Sharing software installed.

### **Getting Help**

If you have any problems that you cannot resolve with the information in troubleshooting, please note the following information and contact our technical support team.

- -- What you were doing when the error occurred
- -- What error messages you saw
- -- Whether the problem can be reproduced
- -- The serial number of your NetBlaster II Networking product

### USA

| Telephone         | : | 1-408-565-9888              |
|-------------------|---|-----------------------------|
| Technical Support | : | +1 (888) 785-8222           |
| Customer Service  | : | +1 (800) 632-1118 ext: 2828 |
| FAX               | : | 1-408-565-9889              |
| E-mail            | : | support@sohoware.com        |

#### **Europe and Asia Pacific**

| Telephone | : | 886-3-5783966       |
|-----------|---|---------------------|
| FAX       | : | 886-3-5777989       |
| E-mail    | : | techsupt@ndc.com.tw |

For more information about NetBlaster II and networking in general, please visit us at:

http://www.sohoware.com

# SOHOware Limited Warranty

# Hardware

SOHOware warrants its products to be free of defects in workmanship and materials, under normal use and service, from the date of purchase from SOHOware or its Authorized Reseller and for the period of time specified in the documentation supplied with each product.

Should a product fail to be in good working order during the applicable warranty period, SOHOware will, at its option and expense, repair or replace it, or deliver to the purchaser an equivalent product or part at no additional charge except as set forth below. Repair parts and replacement products are furnished on an exchange basis and will be either reconditioned or new. All replaced products and parts will become the property of SOHOware. Any replaced or repaired product or part has a ninety (90) day warranty or the remainder of the initial warranty period, whichever is longer.

SOHOware shall not be liable under this warranty if its testing and exa mination disclose that the alleged defect in the product does not exist or was caused by the purchaser's, or any third party's, misuse, neglect, improper installation or testing, unauthorized attempt to repair or modify, or any other cause beyond the range of the intended use, or by accident, fire, lightning, or other hazard.

# Software

Software and documentation materials are supplied "as is" without warranty as to their performance, merchantability, or fitness for any particular purpose. However, media containing software are covered by a 90-day warranty that protects the purchaser against failure within that period.

# Limited Warranty Service Procedures

Any product (1) received in error, (2) in a defective or non-functioning condition, or (3) exhibiting a defect under normal working conditions, can be returned to SOHOware by following these steps:

You must prepare:

- -- dated proof of purchase
- -- product model number & quantity
- -- product serial number
- -- precise reason for return

- -- your name/address/email address/telephone/fax
- 1. Inform the distributor or retailer
- 2. Ship the product back to the distributor/retailer with prepaid freight. The purchaser must pay the shipping freight from the distributor/retailer to SOHOware. Any package sent C.O.D. (Cash On Delivery) will be refused
- 3. Charges: Usually RMA (Returned Material Authorization) items will be returned to the purchaser via airmail, prepaid by SOHOware. If returned by another carrier, the purchaser will pay the difference. A return freight and handling fee will be charged to the purchaser if SOHOware determines that there was "No Problem Found" or that the damage was caused by the user

# Warning

SOHOware is not responsible for the integrity of any data on storage equipment (hard drives, tape drives, floppy diskettes, etc.). We strongly recommend that customers back their data up before sending such equipment in for diagnosis or repair.

# Services after Warranty Period

After the warranty period expires, all SOHOware products may be repaired for a reasonable service charge. The shipping charges to and from the SOHOware facility will be borne by the purchaser.

# **Return for Credit**

In the case of a DOA (Dead on Arrival) or a shipping error, a return for credit will automatically be applied to the purchaser's account, unless otherwise requested.

# Limitation of Liability

All expressed and implied warranties of a product's merchantability, or of its fitness for a particular purpose, are limited in duration to the applicable period as set forth in this limited warranty, and no warranty will be considered valid after its expiration date.

If this product does not function as warranted, your sole remedy shall be repair or replacement as provided for above. In no case shall SOHOware be liable for any incidental, consequential, special, or indirect damages resulting from loss of data, loss of profits, or loss of use, even if SOHOware or an authorized SOHOware distributor/dealer has been advised of the possibility of such damages, or for any claim by any other party.

# Index

### Α

| Adapter Bus Type49                 |
|------------------------------------|
| Adapter Properties/Advanced        |
| Information49                      |
| Adapter Properties/Configuration45 |
| Adapter Properties/Encryption47    |
| Adapter Properties/Link Info48     |
| Adapter Properties/Troubleshooting |
|                                    |

### В

| BSSID | <br> | <br> | 44 |
|-------|------|------|----|
|       | <br> | <br> |    |

### С

| Cable              | 8      |
|--------------------|--------|
| Channel            | 41, 47 |
| Compatibility      |        |
| Configuration      |        |
| Adapter            | 45     |
| Wireless Hub       | 40     |
| Connection Quality | 44     |
| Current Channel    |        |
|                    |        |

### D

| Default Settings | 68 |
|------------------|----|
| Defaults         | 42 |

#### Е

| Encryption             |    |
|------------------------|----|
| 40-bit WEP             | 43 |
| Quick                  | 43 |
| Expanding your Network | 65 |

### F

| Firmware | Version   | 49 |
|----------|-----------|----|
| Fragment | Threshold | 51 |

### Н

#### I

| I/O Port Address            |    |
|-----------------------------|----|
| Icon Colors                 |    |
| Installation                |    |
| Hardware                    | 8  |
| PC Card                     | 11 |
| PCI Adapter                 | 9  |
| Software                    |    |
| Windows 2000                |    |
| Windows 95                  |    |
| Windows 98                  |    |
| Windows Me                  | 22 |
| Windows NT 4.0              |    |
| Wireless Hub                | 8  |
| Internet Connection Sharing |    |
| Internet Sharing            |    |
| IP Address                  |    |
| Renewing                    | 63 |
| IRQ Number                  |    |
| -                           |    |

### L

| LED Indicators | 53 |
|----------------|----|
| Load Defaults  | 42 |

#### Μ

| MAC Address        | 3, | 67 |
|--------------------|----|----|
| Multiplayer Gaming |    | 63 |

### Ν

| NetBlaster II Utility Installation | 30 |
|------------------------------------|----|
| Network Configurations             | 3  |
| Network Hopper                     | 12 |
| Network Mode                       | 46 |

### 0

| 3 |
|---|
|   |

#### Ρ

| PCI Expansion Slot  | 10 |
|---------------------|----|
| PCMCIA Slot         | 11 |
| Power Adapter       | 9  |
| Power Saving        | 51 |
| Preference Settings |    |
| Product Family      | 2  |

### Q

| Quality    |    |
|------------|----|
| Connection | 44 |

### R

| Regulatory Domain     | 50 |
|-----------------------|----|
| Removing the Hardware |    |
| Rescan                |    |
| RTS Threshold         | 51 |

### S

| Shared High-Speed Internet Acc | ess 4 |
|--------------------------------|-------|
| Sharing a Single IP Address    | 55    |
| Signal Strength44              | 4, 48 |
| Sound                          | 39    |

| Source Files        | 7  |
|---------------------|----|
| Speed               | 70 |
| SSID                |    |
| State               | 48 |
| System Requirements | 7  |

### т

| Taskbar Icon           |       |
|------------------------|-------|
| Taskbar Icon Colors    | 37    |
| Taskbar Icon Functions |       |
| Technical Support      | 72    |
| Throughput             | 45    |
| Toolbar Functions      | 40    |
| Traffic Monitor        | 45    |
| Transmission Rate      | 41.46 |
| Troubleshooting        | 67    |
|                        |       |

### U

| Uninstalling the Driver  | 35 |
|--------------------------|----|
| Uninstalling the Utility | 35 |
| Uptime                   | 45 |
| Using the Utility        |    |
| Utility Toolbar          | 37 |

### W

| Windows CD-ROM<br>Wireless Hub ID  | 3 |
|------------------------------------|---|
| Wireless Hub ID                    | 7 |
|                                    | 7 |
| Wireless Hub Properties/Advanced   |   |
| Information4                       | 4 |
| Wireless Hub                       |   |
| Properties/Configuration4          | 0 |
| Wireless Hub Properties/Encryption |   |
|                                    | 2 |